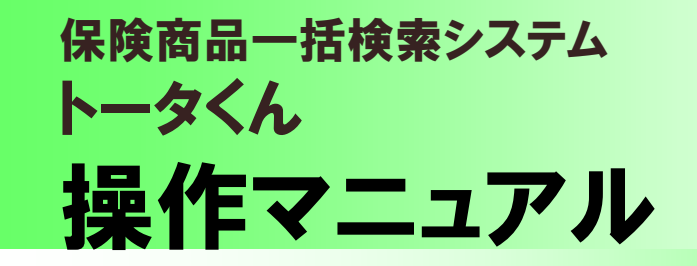

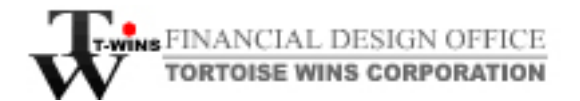

Copyright (C) 2011 Tortoise-Wins Co.,Ltd. All Rights Reserved.

- 1. トータくんにログインしてみよう (P.3)
- 2. 保険を検索してみよう(P.4~P.6)
- 3. プランイメージを作成してみよう(P.7~P.9)
- 4. シミュレーションを作成してみよう (P.10~P.12)
- 5. プランイメージ・シミュレーションを保存してみよう(P.13)
- 6.保存したプランイメージ・シミュレーションを読み込んでみよう (P.14~P.15)
- 7. プランイメージ・シミュレーション機能の備考欄とお取扱の 設定について(P.16~P.18)
- 8. 登録内容を変更するには(P.19)
- 9. トータくんからログアウトしてみよう (P.20)
- **10. パスワードを忘れた方へ(P.21~P.22)**

## 1. トータくんにログインしてみよう

①ブラウザのアドレス欄に下記URLを入力

https://www.t-wins.com/tortoise/login/index.php

| 🕙 about:blani         | – Microsoft Internet Explorer      |
|-----------------------|------------------------------------|
| : ファイル(E) 編           | 潗(E) 表示(⊻) お気に入り( <u>A</u> ) ツール(T |
| 🔇 戻る 🔹                | 🕥 - 🖹 🛃 🏠 🔎 検索 🚽                   |
| Google                | 🗸 🛃 検索 🗤 🌺 🔦 + 🔵 ログイ               |
| -<br>-<br>- アドレス(D) 🙆 | about:blank                        |
|                       |                                    |

### ②アドレス欄にURLを入力するとログイン画面が表示されますので ログインIDとパスワードを入力し[ログイン] ボタンをクリック

|                                         | ince Sheet #             |         |       |
|-----------------------------------------|--------------------------|---------|-------|
| ()→==================================== | etokamitatistojai ezitim | ログイノロ   |       |
| 177/20                                  |                          |         |       |
| 10.19-17                                |                          | → パフロード |       |
|                                         |                          | MX9-F   | 8     |
| Tarrante DM Tarlor No. of Anno Neurold  | primina.                 |         |       |
|                                         |                          |         | シログイン |
|                                         |                          |         |       |

③ログインが完了すると下記の画面が表示されます。

| 200    | N A C Pee Seco O D-D B                                                                                 | · 🚽 🎝                                        | et_200#031474400                                                                                                    | eres o tratag |
|--------|----------------------------------------------------------------------------------------------------|----------------------------------------------|----------------------------------------------------------------------------------------------------|---------------|
| Ala-Ma | (annual)                                                                                               |                                              | 1-81042£ 8 11                                                                                                    | ine altra     |
| 解決の種   | 類もわ 通びください。                                                                                            |                                              |                                                                                                    |               |
| FP     | a 200410/04-040 text70/04<br>■ - 20409 text70<br>a 200400 text7000000/04-040 text70.00<br>200000 20040 | annyoral<br>arrono-nit annataakeos<br>aortak | 1290 <b>888 8</b> (14)- (4) 97.0-7,895 (128 )                                                                                                    |               |
| -      | Ref. Sector Const.                                                                                     | : 🕪                                          | 10 <b>NSERVAR</b><br>17-SING SERVERING                                                                                                    |               |
| -      |                                                                                                    | ۰ 🕪                                          | <b>A. NEC. YANAN</b><br>19-1 (MANG, SINAKA ANG)                                                                                                    |               |
| -      | NO.DOR<br>Rev. (Rel) concerns                                                                          | ۰ 🕪                                          | <b>8 (12.164)</b><br>17 - 386(-2014)27(-6)                                                                                                    |               |
|        | CARDINES                                                                                               | ۰ 🕪                                          | <b>n Káta</b><br>17-jalosi anakatak                                                                                                    |               |
| •      | <ul> <li>第二人だと登録<br/>たいて、1950年、2010年、2011年<br/>第二人だとないまた。<br/>日本ペーン学校は、2010年にから1</li> </ul>            | 47                                           | Ex. MPLASME<br>14 - MPAG JUNIT AUTO<br>MPLASME ANALYSE<br>15 - MPLASME ANALYSE<br>MPLASME ANALYSE<br>MPLASME ANALYSE<br>15 - MPLASME ANALYSE<br>15 - MPLASME ANALYSE<br>15 - MPLASME ANALYSE |               |
|        | antipage of such                                                                                       |                                              |                                                                                                    | -             |

## 2. 保険を検索してみよう

①検索したい保険の種類をクリック

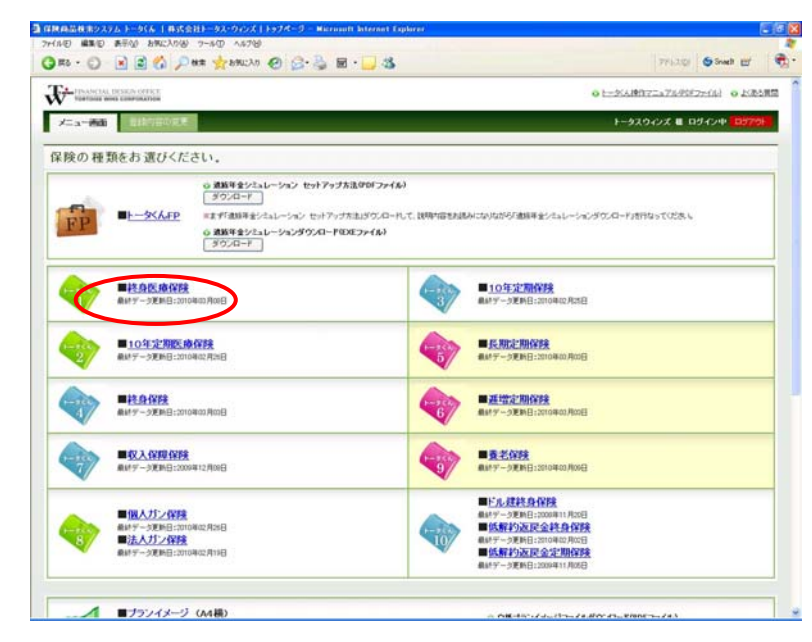

| 保険種類:終身医療(トータくん))<br>性別:男性<br>年齢:33歳 |
|--------------------------------------|
|                                      |
|                                      |
| 注意!!                                 |
| 契約していない保険種類は<br>クリックできません。           |

検索例

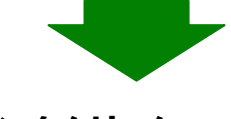

| W Attp://www.t-w | na.com/tortoise/whole_lite_medical_care/                                            |               |             |         |              |                 |                                   | 🛃 🖬 👘 🖓 🖓        |
|------------------|-------------------------------------------------------------------------------------|---------------|-------------|---------|--------------|-----------------|-----------------------------------|------------------|
| Inna Innaincean  | そっせて見なりますので、これは1-ご知られたはは、内容・金                                                       | 用に入てらず、       | CHIEF       | 8.6     |              |                 |                                   |                  |
| システムは、各社の構造体     | 「夢を表示しています。詳細につきましては、各社のどご覧い                                                        | わりしおりいまた」     | 1.15/71     | 11867   | 「確認下さし       |                 |                                   |                  |
| 共通条件             | 入間目録5000円、単物(部日(日禄)(入院)から絵                                                          | 时,并获特的影       | 110         |         |              |                 |                                   |                  |
| Wat              | (1)歳80歳 男性-女性<br>(1)(2)((-1)(2)(2)(-2)(-2))                                         |               |             |         |              |                 |                                   |                  |
| 1.7              | RM RM                                                                               |               |             |         |              |                 |                                   |                  |
| B/ 23.8080       | 4/8 #212 (08 (M3 88) 08-50817)                                                      |               |             |         |              |                 |                                   |                  |
| ANIORS           | おり(はし)制設中なし、終了(約3)円(しときまし)<br>高いな民会)おの約4支表((の)高払いとの(前高い点)<br>詳細(スリックで50年分支表示)       | 見またついては、      | 11.547      | 特の法院会   | でありつ         |                 |                                   |                  |
| 1入规制度目标          | 00日 80日 변호(1)<br>100134155,10日 변호(1)<br>200日 전화된 변호(1)<br>700日<br>1006日 0000日 전호(1) |               |             |         |              |                 |                                   |                  |
| (\$28,931        | 855                                                                                 | ELS.          | (約1)<br>记用金 | 1.X.REM | <b>#6611</b> | म् स्ट्रा       | (\$410000A80                      | (後年2<br>(死亡(非決全) |
|                  | A2-0-07.091420                                                                      | 100           | おり          | 60      | 10-20-40(2)  | 2~50mt          | = X.BR1088671964757118.1/828~     | 10012            |
|                  | 经合选增保额                                                                              | 50 <b>t</b> t | 29)         | 120     | 10-20-40(2)  | 3~50.统          | =.X.REDRING(11944)(5/(10), 1/028~ | 10012            |
|                  | 后古医療(案)                                                                             | 60#           | あり          | 360     | 10-20-40(2   | 3~50歳           | #.XJREIDRIGHTHA/16/1786.11828~    | 10013            |
|                  | 紅山田 傳(郭)                                                                            | 60 <b>m</b>   | 初           | 790     | 10-20-40(2   | 2~50歳           | ※入規訂規約は11%43を11%。1/82日~           | 1008             |
|                  | 经合置使得款                                                                              | 45. <b>R</b>  | 朝月          | 60      | 10-20-40億    | 0~-00 <b>#</b>  | ※入院初期后付時約を行わし167日~                | 1008             |
|                  | 結合運用領統                                                                              | 利用            | 助人          | 120     | 10-20-40億    | 0~-00 <b>/t</b> | 三人間和開始付持約支付加.1(82日~               | 10012            |
|                  | a至合医理(\$20)                                                                         | 幼期            | 朝月          | 390     | 10-20-40(2   | 2~10歳           | 半入期的期间付持约至付加.102日~                | 10063            |
|                  | 社会医療保険                                                                              | 61 A          | 砂川          | 790     | 10-20-40(2)  | 0~75歳           | ».\JRIDRIGT194035/130.11028~      | 100(3            |
|                  | 用解約這樣主物時的認識合医療(對象                                                                   | 60歳           | 初           | 50      | 10-20-406    | 0~50歳           | ※入現初期は11時47年1736.1182日~           | 10012            |
| ホンステムCBら年齢的      | E LE CEE                                                                            | 39.000        | AN T        |         | 2118875J#    | 924997927028    | ·                                 |                  |

#### Copyright (C) 2011 Tortoise-Wins Co.,Ltd. All Rights Reserved.

# 2. 保険を検索してみよう

### ③保険会社を選択し [次へ] ボタンをクリック

| TOWTONSE HENES CORPOR        | linow                                                                                                    |                                                                                                    |                                | CONTRACTOR OF STREET                                                                                                    |                      |                                                       |                                                                  |          |
|------------------------------|----------------------------------------------------------------------------------------------------|----------------------------------------------------------------------------------------------------|--------------------------------|----------------------------------------------------------------------------------------------------|----------------------|-------------------------------------------------------|------------------------------------------------------------------|----------|
|                              | TOURE                                                                                                    |                                                                                                    |                                | トータスウィンズ 君 ログイン中 ロジアウト                                                                                                    |                      |                                                       |                                                                  |          |
| 終身医療保険(ト                     | ータくんり                                                                                                    |                                                                                                    |                                |                                                                                                    | -                    |                                                       |                                                                  |          |
| 業務会社をチェックし、「たへ」              | ポタンモクリックしていたみ、                                                                                                    |                                                                                                    |                                |                                                                                                    |                      |                                                       |                                                                  |          |
|                              | 御史出社名                                                                                                    |                                                                                                    |                                |                                                                                                    |                      |                                                       |                                                                  |          |
|                              | ?イエアジー生命                                                                                                    |                                                                                                    |                                |                                                                                                    |                      |                                                       |                                                                  |          |
|                              | 回飘飘性率                                                                                                    |                                                                                                    |                                |                                                                                                    |                      |                                                       |                                                                  |          |
|                              | ⑦ 70サまキ                                                                                                    |                                                                                                    |                                |                                                                                                    |                      |                                                       |                                                                  |          |
|                              | V7779                                                                                                    |                                                                                                    |                                |                                                                                                    |                      |                                                       |                                                                  |          |
|                              | ADI?//IR                                                                                                    |                                                                                                    |                                |                                                                                                    |                      |                                                       |                                                                  |          |
|                              | ☑ A302.2→主命                                                                                                    |                                                                                                    |                                |                                                                                                    |                      |                                                       |                                                                  |          |
|                              | 🗹 オリックス生命                                                                                                    |                                                                                                    |                                |                                                                                                    |                      |                                                       |                                                                  |          |
|                              | ☑ ソニー集章                                                                                                    |                                                                                                    |                                |                                                                                                    |                      |                                                       |                                                                  |          |
|                              | ☑ 損保ジャパンひまわり生命                                                                                                    |                                                                                                    |                                |                                                                                                    |                      |                                                       |                                                                  |          |
| ANALS                        | <ul> <li></li></ul>                                                                                                    |                                                                                                    |                                |                                                                                                    |                      |                                                       |                                                                  |          |
|                              | E = 1.1                                                                                                    |                                                                                                    |                                |                                                                                                    |                      |                                                       |                                                                  |          |
|                              |                                                                                                    |                                                                                                    |                                |                                                                                                    |                      |                                                       |                                                                  |          |
|                              | ☑ 三井住加減上きらめき生命                                                                                                    |                                                                                                    |                                |                                                                                                    |                      |                                                       |                                                                  |          |
|                              | チェックしたものを反映して確認   オペてを確認                                                                                                    | E-STORESATE                                                                                                    |                                |                                                                                                    |                      |                                                       |                                                                  |          |
|                              |                                                                                                    |                                                                                                    |                                |                                                                                                    |                      |                                                       |                                                                  |          |
|                              |                                                                                                    |                                                                                                    |                                |                                                                                                    |                      |                                                       |                                                                  |          |
|                              |                                                                                                    | $\sim$                                                                                                    |                                |                                                                                                    |                      |                                                       |                                                                  |          |
| Copyright® 2010 Tortolog Wes | al Rights Reserved.                                                                                                    |                                                                                                    |                                |                                                                                                    |                      |                                                       |                                                                  |          |
|                              | antistration of the second second second second second second second second second second second second second                                                                                                    |                                                                                                    |                                |                                                                                                    |                      |                                                       |                                                                  |          |
|                              | [2] 三井住充庵上市ら的建生命                                                                                                    |                                                                                                    |                                |                                                                                                    |                      |                                                       |                                                                  |          |
|                              |                                                                                                    |                                                                                                    |                                |                                                                                                    |                      |                                                       |                                                                  |          |
| • 検索                         | DIEREREZOODED<br>条件を指定<br>6 FEXCENTE SCORD X HARENT<br>10 FEXCENTE SCORD X HARENT                                                                                                    | し<br>[検索]オ<br>R1-543 Renative                                                                                                    | ドタンをクリ                         | ック                                                                                                    |                      |                                                       |                                                                  |          |
|                              | 日日日10日12900929<br>条件を指定<br>な 「BKなH2-92090月1月日日<br>AWEX09 9-40 A879<br>の 戸城 全部につ の 2                                                                                                    | し[検索]オ<br>い[検索]オ                                                                                                    | ミタンをクリ                         | ッンク<br>アRAD 65me #                                                                                                    | ्<br>हे<br>हे        | - <sup>12</sup> (2), 1, 11                            |                                                                  |          |
|                              | 日日10011200730<br>条件を指定<br>な 日本6111-5207021 WAR 97<br>852/199 7-10 - 4579<br>の ア 112 全が20 の の                                                                                                    | し[検索]オ<br>RI-545 Republication                                                                                                    | ミタンをクリ                         | ッソク<br>7Fi30 5500 EF<br>KUMTULTUNESHIN 9 JON                                                                                                    | - 0 13<br>           | ポイント!!                                                |                                                                  |          |
|                              | 日日10011200730<br>条件を指定<br>後日5611-9220201月1日<br>後日5611-9220201月1日<br>後日5611-9220201月1日<br>後日5611-9220201日<br>後日5611-922020201日<br>後日5611-922020201日<br>後日5611-922020201日<br>後日5611-922020201日<br>後日5611-922020201日<br>後日5611-922020201日<br>後日5611-922020201日<br>後日5611-922020201日<br>後日5611-922020201日<br>後日5611-922020201日<br>後日5611-922020201日<br>後日5611-922020201日<br>後日5611-922020201日<br>後日5611-922020201日<br>第日5611-922020201日<br>第日5611-922020201日<br>第日5611-922020201日<br>第日5611-922020201日<br>第日5611-922020201日<br>第日5611-922020201日<br>第日5611-922020201日<br>第日5611-922020201日<br>第日5611-92200201<br>第日5611-92200201<br>第日5611-92200201<br>第日5611-92200201<br>第日5611-92200201<br>第日5611-92200200<br>第日5611-92200200<br>第日5611-92200<br>第日5611-92200<br>第日5611-92200<br>第日5611-92200<br>第日5611-92<br>第日5611-92<br>第日5711-92<br>第日5711-92<br>第日                                                                                                    | し[検索]オ<br>に2569 Mercent Letteret Lett                                                                                                    | ズタンをクリ<br>∞                    | ッソク<br>ファレュロ ららっぱ ฮ<br>ಜುಕಾರ್ಮಾಚಕರ್ಗಟ 6 4.881<br>92902 E 09(2)4 07793                                                                                                    |                      | ポイント!!                                                |                                                                  |          |
| 使索                           | 日1日日2014/200730<br>条件を指定<br>(X)日本(11-32-00/02)(10月1日)<br>(X)日本(11-32-00/02)(10月1日)<br>(X)日本(11-32-00/02)(10-00)(10-00)(1                                                                                                    | し[検索]オ<br>R0-5559-Werepetit before<br>                                                                                                    | ズタンをクリ<br>∞                    | ッソク<br>ファュュ© Steed ef<br>Koletarii: 74/8057/14 ● 6.884<br>H9320625 E 09/644 (0770)                                                                                                    |                      | ポイント!!                                                |                                                                  |          |
|                              | 日1日10011200720<br>条件を指定<br>ないまたりは、からなり、いたのの<br>かんりの、アートロ、ヘムフラ<br>の、アートロ、ヘムフラ<br>の、アートロ<br>の、アートロ<br>の、マートロ<br>の、アートロ<br>の、アートロ<br>の、マートロ<br>の、アートロ<br>の、アートロ<br>の、アートロ<br>の、アートロ<br>の、アートロ<br>の<br>の<br>の<br>の<br>の<br>の<br>の<br>の<br>の<br>の<br>の<br>の<br>の                                                                                                    | し[検索]オ<br>R(1-5/40-Markavit) Referent Tep                                                                                                    | ドタンをクリ<br>₩                    | ツク<br>783章 South Ef<br>KARTISTARSONA 9 KRM<br>H-92010X E B9024 (1970)                                                                                                    |                      | ポイント!!<br>生年月日                                        | で検索を行うと                                                          |          |
|                              | 日本日本本は2009年9<br>条件を指定<br>5日本の10-05-00-05日 MARIAN<br>10-05日 へのついていたい<br>10-05日<br>10-05日<br>10-05<br>10-05<br>10 | し[検索]オ<br>ND 5440 Menual Letteret Lett                                                                                                    | <i> Ϛ</i> タンをクリ<br><i> σ</i> ε | ック<br>79-30 05-00 ピ<br>79-30 05-00 0 4383<br>920-021 E 09-(2)+ 0779                                                                                                    |                      | ポイント!!<br>生年月日<br>満年齡、係                               | で検索を行うと<br>尿険年齢に対応                                               | <br>5した商 |
|                              |                                                                                                    | し<br>[検索]オ                                                                                                    |                                | <b>ツク</b><br>7830 5840 ピ<br>1930 21 日クロル 0779                                                                                                    |                      | ポイント!!<br>生年月日<br>満年齢、()                              | で検索を行うと<br>マ検索を行うと                                               | ふした商     |
|                              |                                                                                                    | し[検索]オ<br>N3-545- Marcaell Information                                                                                                    | <b>ミタンをクリ</b><br>***<br>***    | ッソク<br>アドルロ 6 900 ビ<br>アドルロ 6 900 ビ<br>ドータスクインズ E Bダイン4 D7770                                                                                                    |                      | ポイント!!<br>生年月日<br>満年齢、伊<br>検索が行                       | で検索を行うと<br>R険年齢に対応<br>えます。                                       | ふした商     |
|                              | Come Out の Opt Come     Come Opt の Opt Come     Come Opt の Opt Opt Come     Come Opt の Opt Opt Opt Opt Opt Opt Opt Opt Opt Opt                                                                                                    | レ [検索] J<br>RG-5449 Metapelit Letteret Letteret L | <b>ミタンをクリ</b><br>***<br>**     | ッソク<br>アRAD 5500 ピ<br>RAMITZLATERSTAN 9 E 820<br>>220022 E 829 (2010)                                                                                                    | 5 (0 )3<br>(2)<br>KA | ポイント!!<br>生年月日<br>満年齢、()<br>検索が行き                     | で検索を行うと<br>R険年齢に対応<br>えます。                                       | うした商     |
|                              | Compare La Contra de Compare de La Contra de Compare de Compare de Co                                                                                                    | レ[検索]オ<br>ひ[検索]オ<br>20-5559 Macagati Material 199<br>20-2559 Macagati Material 199                                                                                                    |                                | ッソク<br>アドバリ Sout E<br>RouthTraiTeSterring 0 んたい<br>トーラスクロンズ E ロタインキ ログママ<br>ドキセン のまて                                                                                                    |                      | ポイント!!<br>生年月日 <sup>-</sup><br>満年齢、伊<br>検索が行き         | で検索を行うと<br>R険年齢に対応<br>えます。                                       | ふした商     |
|                              | Compare La Contra de La Contra de La Carte de La Carte de                                                                                                    | U [検索]オ<br>U [検索]オ<br>201-2010 Weited 100                                                                                                    |                                | ッソク<br>アドバロ See er<br>RAMITY-J74505741 0 4 283<br>H-92000ズ E 09404 107791                                                                                                    |                      | ポイント!!<br>生年月日 <sup>-</sup><br>満年齢、(<br>検索が行;         | で検索を行うと<br>R険年齢に対応<br>えます。                                       | ふした商     |
|                              | 日本日本本は2005年20                                                                                                    | U [検索]オ<br>U [検索]オ<br>R0-2559 - Metwork Internet Tep<br>・<br>・<br>・<br>・<br>・<br>・<br>・<br>・<br>・<br>・<br>・<br>・<br>・                                                                                                    |                                | <b>ツク</b><br>75-30 6 Peet Ef<br>19-320-025 E 0540+ 10779<br>                                                                                                    |                      | ポイント!!<br>生年月日<br>満年齢、<br>検索が行き                       | で検索を行うと<br>R険年齢に対応<br>えます。                                       | ふした商     |
|                              | 日本日本本は2005年20                                                                                                    |                                                                                                    |                                | <b>     サンク</b> アルスロ      クロロ      アルスロ      クロロ      アルスロ      クロロ      アルスロ      アルスロ       アルスロ       アルスロ       アルスロ       アルスロ       アルスロ       アルスロ       アルスロ       アルスロ       アルスロ       アルスロ       アルスロ       アルスロ       アルスロ       アルスロ       アルスロ      アルスロ       アルスロ       アルスロ      アルスロ       アルスロ      アルスロ      アルスロ      アルスロ      アルスロ      アルスロ      アルスロ      アルスロ      アルスロ      アルスロ      アルスロ      アルスロ      アルスロ      アルスロ      アルスロ      アルスロ      アルスロ      アルスロ      アルスロ      アルスロ      アルスロ      アルスロ      アルスロ      アルスロ      アルスロ      アルスロ      アルスロ      アルスロ      アル      アルスロ      アル      アル |                      | ポイント!!<br>生年月日<br>満年齢、伊<br>検索が行う                      | で検索を行うと<br>R険年齢に対応<br>えます。                                       | ふした商     |
|                              | 日日日本は2005年20<br>条件を指定<br>なしたなけータスのクリメリカのの<br>ないためで、そのなり、<br>ないためで、そのなり、<br>ないためで、そのなり、<br>での<br>での<br>での<br>での<br>ここ<br>での<br>ここ<br>での<br>での<br>での<br>での<br>での<br>での<br>での<br>ここ<br>での<br>での<br>での<br>での<br>での<br>での<br>での<br>での<br>での<br>での                                                                                                    |                                                                                                    |                                |                                                                                                    |                      | ポイント!!<br>生年月日<br>満年齢、伊<br>検索が行う                      | で検索を行うと<br>R険年齢に対応<br>えます。                                       | うした商     |
|                              | CP 28833412905920<br>条件を指定<br>ないなられらないのないはあまり<br>ないないのようないのないはあまり<br>ないないの、いたいの<br>- タくんり<br>のまたいたいの、<br>- タくんり<br>のまたいたいの、<br>- タくんり<br>のまたいたいの、<br>- タくんり<br>のまたいたいの、<br>- タくんり<br>のまたいたいの、<br>- タくんり<br>のまたいたいの、<br>- タくんり<br>のまたいたいの、<br>- タくんり<br>のまたいたいの、<br>- タくんり<br>のまたいたいの、<br>- タくんり<br>のまたいたいの、<br>- タくんり<br>のまたいたいの、<br>- タくんり<br>のまたいたいの、<br>- タくんり<br>- タくんり<br>- タくんり<br>- タームり、<br>- のまたいたいの、<br>- のまたいたいの、<br>- のまたいの、<br>- のまたいの、<br>- のまたいたいの、<br>- のまたいたいの、<br>- のまたいの、<br>- のまたいの、<br>- のまたいの、<br>- のまたいの。<br>- のまたいたいの、<br>- のまたいの、<br>- のまたいの、<br>- のまたいの、<br>- のまたいの、<br>- のまたいの、<br>- のまたいの、<br>- のまたいたいの、<br>- のまたいの、<br>- のまたいの。<br>- のまたののまたいの、<br>- のまたいの、<br>- のまたいの。<br>- のまたいの、<br>- のまたいの、<br>- のまたいの<br>- のまたいの。<br>- のまたいの。<br>- のまたいのの。<br>- のまたいのの。<br>-                                                                                                    |                                                                                                    |                                | <b>ツク</b><br>アRADE <b>5</b> 500 世<br>RADETIZE 7269877411 0 月2011<br>1-920002 日 日月104 (2070)                                                                                                    |                      | ポイント!!<br>生年月日 <sup>-</sup><br>満年齢、係<br>検索が行:<br>注意!! | で検索を行うと<br>R険年齢に対応<br>えます。                                       | ふした商     |
|                              | C 1 2 8 8 2 8 1 2 0 0 2 2 2                                                                                                    |                                                                                                    |                                | <b>ツク</b><br>77(10) 5500 m<br>201075-749027-13 0 4 2010<br>1-920422 m 09424 107791<br>109420 0 8 1                                                                                                    |                      | ポイント!!<br>生年月日 <sup>・</sup><br>満案が行き<br>注意!!          | で検索を行うと<br>発険年齢に対応<br>えます。                                       | ふした商     |
|                              | Compare La Contra de La Caracteria de La Caracteria de La Caracter                                                                                                    |                                                                                                    |                                | ックク<br>77530 0 5m2 ピ<br>17530 0 5m2 ピ<br>1-92002 E ロタクメ・ (2779)                                                                                                    |                      | ポイント!!<br>生年月日 <sup>-</sup><br>満年齢、(<br>検索が行:<br>注意!! | で検索を行うと<br>保険年齢に対応<br>えます。                                       | ふした商     |
|                              | 日本日本本は2003年<br>条件を指定<br>ないたないしったのかがいいたいののの<br>かいたいのの<br>一次によったので、<br>「「「」」」、<br>「」」、<br>「」、<br>「 」<br>「 」<br>「 」<br>「 」<br>「 」<br>「 」<br>「 」<br>「 」<br>「 」<br>「 」<br>「 」<br>「 」<br>「 」<br>「 」<br>「 」<br>「 」<br>「 」<br>「 」<br>「 」<br>「 」<br>「 」<br>「 」<br>「 」<br>「 」<br>「 」<br>「 」<br>」                                                                                                    |                                                                                                    |                                | <b>ツク</b><br>75-30 6 Peet ビ<br>19-320-025 E 0540-10 9 よ約80<br>1-920-025 E 0540-10 7779<br>1-920-025 E 0540-10 7779                                                                                                    |                      | ポイント!!<br>生年月日<br>満年齢、係<br>検索が行:<br>注意!!              | で検索を行うと<br>保険年齢に対応<br>えます。                                       | ふした商     |
|                              | 日1日日201412005320<br>条件を指定<br>51日35611-32000251 MADE 91<br>500011-30000251 MADE 91<br>500011<br>- タくんD<br>501011-3000<br>0月1日 - 015<br>0月1日 - 015<br>015<br>015<br>015<br>015<br>015<br>015<br>015                                                                                                    |                                                                                                    |                                |                                                                                                    |                      | ポイント!!<br>生年月日<br>満年輪、低<br>検索が行う<br>注意!!<br>検索項目      | で検索を行うと<br>マ検索を行うと<br>マ検索齢に対応<br>えます。<br>名の必須と書                  | あしたすのたり  |
|                              | 日 1日130112000320<br><b>条件を指定</b><br>ないたいしないのないはない。<br>ないたいしていないでは、<br>ないたいで、<br>ないたいで、<br>ないで、<br>ないたいで、<br>ないたいで、<br>ないたいで、<br>ないたいで、<br>ないたいで、<br>ないたいで、<br>ないたいで、<br>ないたいで、<br>ないたいで、<br>ないたいで、<br>ないたいで、<br>ないたいで、<br>ないたいで、<br>ないたいで、<br>ないたいで、<br>ないたいで、<br>ないたいで、<br>ないたいで、<br>ないたいで、<br>ないで、<br>ないたいで、<br>ないたいで、<br>ないたいで、<br>ないたいで、<br>ないたいで、<br>ないたいで、<br>ないたいで、<br>ないたいで、<br>ないたいで、<br>ないたいで、<br>ないたいで、<br>ないたいで、<br>ないたいで、<br>ないたいで、<br>ないたいで、<br>ないたいで、<br>ないたいで、<br>ないたいで、<br>ないたいで、<br>ないたいで、<br>ないたいで、<br>ないたいで、<br>ないたいで、<br>ないたいで、<br>ないたいで、<br>ないたいで、<br>ないたいで、<br>ないたいで、<br>ないで、<br>ないたいで、<br>ないで、<br>ないで、<br>ないで、<br>ないで、<br>ないで、<br>ないで、<br>ないで、<br>ないで、<br>ないで、<br>ないで、<br>ないで、<br>ないたいで、<br>ないで、<br>ないで、<br>ないで、<br>ないで、<br>ないで、<br>ないで、<br>ない      |                                                                                                    |                                |                                                                                                    |                      | ポイント!!<br>生年月日<br>検索が行う<br>注意!!<br>検索項即               | で検索を行うと<br>検索<br>を行うと<br>な<br>に対応<br>えます。<br>名の<br>必須<br>と書<br>、 | うした商     |
|                              | Compare 12000220     Compare 12000220     C                                                                                                    |                                                                                                    |                                | YPAD      PRAD     PRAD   |                      | ポイント!!<br>生年月日<br>検索が行き<br>注意!!<br>検索項訳               | で検索を行うと<br>なます。<br>名の必須と書が<br>しないと検索が                            | あしたたすれたま |

## 2. 保険を検索してみよう

### ⑤検索結果が表示されます。

[詳細] ボタンをクリックすると詳細画面が表示されます。

| 终身医        | 療保険         | ミトータイ        | (AD              | 117件                  |                      |                   |                                                                                                    |                                       |                          |         |     |
|------------|-------------|--------------|------------------|-----------------------|----------------------|-------------------|----------------------------------------------------------------------------------------------------|---------------------------------------|--------------------------|---------|-----|
| 计研究用       | A11: 8 8.41 | た可能部] Copy   | vriehte 2010     | Tortoise Wins al      | Rights Reserve       | d                 |                                                                                                    |                                       | ×:00                     | CTOR    | 105 |
| 快索车作       |             | 30.00 1121-0 | ter scout        |                       | ALCONTRA:            | έτ × −λ988.8      | HBB: \$7 .                                                                                                    | ····································· |                          |         |     |
| 0.101      | の集はこさ       | 56           | na anch          | and the second states | in the second second |                   | and the second second sec |                                       |                          | = 11-1  | 585 |
| -          |             |              |                  |                       |                      |                   |                                                                                                    |                                       |                          | _       |     |
| (和快会社<br>名 | 一入院<br>建度日時 | 12.32,898    | (SDRFS<br>(FISE) | ARE73世際全<br>60歳時      | 222+(22872<br>602849 | 実質(判決お)置計<br>(引き時 | 実質(取決時(月間)<br>60歳時                                                                                                    | M & 6                                 | 6 7 6                    | 17 . 18 | カート |
| 22         | 608         | in a         | 1,675            | 0                     | 542,700              | 542,700           | 1,675                                                                                                    | ケアード(M-典型)                            | 月録(初末82500円未満<br>)決計不可   |         | ÷   |
| et.        | 608         | MA           | 1,705            | 0                     | 552,420              | 552,430           | 1,705                                                                                                    | 新計具直線(副東(約日型)                         |                          |         | 1   |
| et         | 408         | N.B.         | 1,750            | 0                     | 567,000              | 567,000           | 1,750                                                                                                    | 医-epi容te-curie                        |                          |         | 1   |
| ŧ          | 608         | M.R          | 1,775            | 0                     | \$75,100             | \$75,100          | 1,775                                                                                                    | HEVER / 定開タイプ                         |                          |         |     |
| 22         | 608         | 57.B         | 1,705            | 0                     | 578,540              | 578,340           | 1,705                                                                                                    | 医梗(鞘体的 日型(健康の方中小)                     |                          |         |     |
| Rt.        | 608         | U.B.         | 1,835            | ø                     | 514540               | 514540            | 1,835                                                                                                    | 医原(和ACURE[七大生活冒情病充実(和A]               | 七大生活習慣的による入<br>院:1入院120日 |         |     |
| 71         | 60B         | MA           | 1,800            | 0                     | 609,120              | 609,120           | 1,900                                                                                                    | MEVER / 然後半課シイブ                       | -                        |         |     |
| 22         | 30日         | MA           | 1,890            | 122,250               | 612,260              | 490,110           | 1,510                                                                                                    | 時医療(学校会(活動的)認問金特制(性)                  | (                        | 1744    |     |
| 41         | 608         | in p         | 1,915            | 0                     | 620,460              | 620,465           | 1,915                                                                                                    | 入規(詳確(計算後(計算型) Self Guard             |                          |         | 1   |
| 壮          | 308         | M.R          | 1,920            | 0                     | 622:090              | 622,080           | 1,920                                                                                                    | 業業的近期全型所具活用(對象(08)                    |                          |         |     |
| 71         | 60日         | M.R          | 1,950            | U                     | 631,800              | 631,800           | 1,950                                                                                                    | MEVER / 60歳半額タイプ                      |                          |         |     |
| 19±        | 120日        | M.R          | 1,985            | 0                     | 643,340              | 643140            | 1,985                                                                                                    | 医瘘间缺CURE                              |                          |         | 1   |
| 12         | 120日        | M.R          | 2,010            | 0                     | 651,240              | 651,240           | 2,010                                                                                                    | 医療(関係08 日型((健康の約守))                   |                          |         |     |
| Rt.        | 60日         | MA           | 2,015            | 0                     | 652,960              | 652,860           | 2,015                                                                                                    | Drジ+J(C/80日)                          |                          |         |     |
| 91         | 120日        | ii.e         | 2,015            | 0                     | 662,960              | 652,963           | 2.015                                                                                                    | 医瘘(WARCURE 【七大生活智情的充実/What            | 七大生活習慣用による入<br>間:1入間10日  |         | ÷   |
| 71         | 180日        | \$f.B        | 2,628            | 0                     | 654,480              | 654,430           | 2.020                                                                                                    | NEVER/宝融分子 長期入間時的付                    |                          |         |     |
| et.        | e0B         | M.R.         | 2,628            | 0                     | 654,490              | 654,490           | 2.020                                                                                                    | <b>新杂医理(容缺</b>                        |                          |         | - 2 |
| 21         | 120日        | NA           | 2,030            | 0                     | 657,720              | 667,720           | 2,030                                                                                                    | 新純角医療(解決(120日型)                       |                          |         | 0   |
| sti.       | 60B         | MA           | 2,055            | 0                     | 665,820              | 665,830           | 2,055                                                                                                    | 生活管确病保険1型(180日型) 医原特研究日型              |                          |         |     |
| 41         | 60日         | 8.B          | 2,085            | 0                     | 675.540              | 675.540           | 2,085                                                                                                    | >9°47)4-80                            |                          |         |     |
| 22         | 308         | N.R.         | 2,120            | 0                     | 686,880              | 686,880           | 2,120                                                                                                    | フルタイプ基本プラン                            | 6大生活習慣用による入<br>開い13月900日 |         |     |

| ポ・ |                                             |
|----|---------------------------------------------|
|    | 画面上部にある検索条件欄で<br>検索条件の変更を行えます。              |
|    | また、終身医療保険、長期定期<br>保険、個人ガン保険、低解約返<br>冨会定期保険は |
|    | 検索結果の並び替えが行えます。                             |

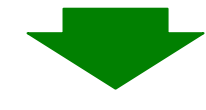

### ⑥該当保険の累計保険料、返戻金、返戻率が 経過年数ごとに表示されます。

| INCE APPROPRIA | (但將設立近開金和新作力)                           |                        |             | 6000-019160605 |
|----------------|-----------------------------------------|------------------------|-------------|----------------|
| 身医療            | 保険(トータくん1)   50件                        |                        |             |                |
| *#########     | 第二時代代明等部3 Copyright® 2010 Tortaise Will | ts all Rights Reserved |             |                |
| 地索条件           | 年春に 20歳 住住に男性 私込期間:全て #                 | 副分泌開金:金て 一入開閉度日時:金て    |             |                |
|                |                                         | 1754-0170-0            | and other a | 00H2:F         |
| 100/492        | 74 60                                   | 140774224              | MHS/ICER Z  | CH-            |
| 2              | armel<br>State                          | 45.000                 | 1200        | 04             |
| 3              |                                         | 68,60                  | 6450        | 01             |
| 4              | 37@                                     | 90,720                 | 12150       | 13.4           |
| 6              | 30.0                                    | 112,400                | 17:900      | 15.6           |
| 6              | 29#t                                    | 136,000                | 23,600      | 173            |
| 7              | 40歳                                     | 158,750                | 29.400      | 181            |
| 0              | 41歳                                     | 181,440                | 36,100      | 191            |
| 9              | 松唐                                      | 204,120                | 40,050      | 20             |
| 10             | 43歳                                     | 226,000                | 46,600      | 20.5           |
| 11             | 44.歳                                    | 249,400                | 51,300      | 20.0           |
| 12             | 45歳                                     | 272,160                | 56.100      | 20.0           |
| 13             | 46att                                   | 294,840                | 61,050      | 20.7           |
| 14             | 47歳                                     | 317,520                | 66.000      | 201            |
| 15             | 48att                                   | 343,200                | 70,960      | 205            |
| 36             | 49歳                                     | 362,900                | 75.950      | 203            |
| 17             | 50ab                                    | 385,560                | 80.950      | 21             |
| 10             | 51歲                                     | 401,240                | 85,850      | 21             |
| 19             | 松鹿                                      | 430,920                | 90,700      | 21             |
| 20             | 和唐                                      | 453,600                | 95,450      | 21             |
| 21             | 54ab                                    | 476.290                | 99,950      | 21             |
| 22             | 55歳                                     | 498,960                | 104,350     | 203            |
| 22             | 56歳                                     | 521.640                | 106.450     | 20.6           |
| 24             | 57歳                                     | 544,320                | 112,300     | 20.6           |
| 25             | 初度                                      | 567,000                | 115,900     | 20.4           |
| 25             | 50 m                                    | 589,580                | 119/250     | 205            |
| 15             | count                                   | 612,360                | 122250      | 2              |
| (.a)           | ored)                                   | 635040                 | 125000      | 19             |
|                |                                         |                        |             |                |

## 3. プランイメージを作成してみよう

#### (1検索結果画面にあるカートボタンをクリックすると 該当商品がカートに入ります。

| 終身医         | 操保险         | ミータく               | (LD)                | 117件              |                     |                       |           |                            |                          |         |     |
|-------------|-------------|--------------------|---------------------|-------------------|---------------------|-----------------------|-----------|----------------------------|--------------------------|---------|-----|
| 的新闻         | ATCH MARY   | 利用被带2 Copy         | righteb 2010        | Tortoise Wess all | Rafits Reserved     | c                     |           |                            | ×coo                     | -crosmo | 10  |
| 快用车作        | Hat:        | 30 <b>8</b> 1150-9 | N. KARA             | 10 x x            | NINER: 3            | kT × →ARRR            | 981: ¥7 💌 | ATRI IRRI M NR             |                          |         | _   |
| 0 <i>21</i> | ク集はこ        | <u>56</u>          |                     |                   |                     |                       |           |                            |                          | @3-F8   | R S |
| 制油社         | 一入院<br>開催日秋 | LONG               | (\$2943)<br>(\$2950 | 新約週間全<br>(0曲時     | Matrialers<br>comes | 與我(170411至)+<br>6084年 | 100644    | a 2 c                      |                          | 11 11   |     |
| et.         | 808         | N.B                | 1,675               | 0                 | 542,700             | 542,700               | 1,676     | 77-1(8月2)                  | 月18日(日本日本)<br>[月19日)子可   | (       | B   |
| Rİ          | 60B         | it.b               | 1,705               |                   | 152,420             | 552,420               | 1,708     | 新計書医療(制度)の日常()             |                          | ~       |     |
| ¢±.         | 80B         | 67,R               | 1,250               | e                 | 861000              | 587,000               | 1,750     | 医病理除CURE                   |                          |         |     |
| 12.         | 60B         | MA                 | 1,775               | 0                 | 575,100             | 575,100               | 1,776     | NEVER/定期3イジ                |                          |         |     |
| ¥£          | 60E         | M.B                | 1,785               | 0                 | 578,340             | 578,340               | 1,795     | 医療理論の自然の動物の利用い             |                          |         | E   |
| 91          | 608         | 65.8               | 1,825               | â                 | 594,540             | 594540                | 1,005     | 医申诺特CURIE七大生活管由终充更得到       | 七大生活習慣時による入<br>第:1入時130日 |         | E   |
| 95          | 60日         | 81.8               | 1,800               | 0                 | 608,729             | 600,129               | 1,800     | MEVER / di曲平語>イブ           |                          |         |     |
| dž.         | 308         | M.M                | 1,890               | 122,250           | 612,360             | 490,110               | 1,513     | 的现代 (10年二〇世紀25世間主94月17日)   |                          | ITAN    |     |
| #±          | 60B         | 57.R               | 1,915               | 0                 | 623,460             | 620,460               | 1,915     | A READER AND AND Set Guard |                          |         |     |
| 社           | 308         | 41.0               | 1,920               | 0                 | 622,000             | 622,000               | 1,820     | 無A2473法院全型NF非在地(2000       |                          |         |     |
| 95          | 608         | it.e               | 1,950               | 0                 | 621,900             | 621,600               | 1,960     | #NEVER / 100歳年額(3-11ブ      |                          |         | I.  |
| 41.         | 120E        | 17.8k              | 1,985               | 0                 | 643140              | 643,140               | 1,905     | 医神(和ecure                  |                          |         |     |
| 15          | 120日        | 61.8               | 2,010               | 0                 | 651,240             | 651,240               | 2310      | 医療(罪た8) 日間((健康た約中小))       |                          |         |     |
| 杜           | 808         | in a               | 2,015               | 0                 | 652,000             | 602,060               | 2,215     | D+(7+)(C-00B)              |                          |         | E   |
| 41          | 1208        | NB.                | 2,815               | 0                 | 452,940             | 652,960               | 2,016     | 医根间和ACUREE 七大生活影响和无用间和3    | 七大生活習慣的による入<br>間:1入間180日 |         | E   |
| 11          | 1008        | 17.B               | 2,820               |                   | 654.400             | (54.490               | 2,900     | NEVER/REAST ANARMENT       | 1000 C 1000              |         | E   |
| 啦           | 60B         | 67.B               | 2,829               | 8                 | 854,400             | 654,400               | 2,829     | <b>新新田市(130</b> )          |                          |         |     |
| 21          | 1208        | 61.8               | 2,830               | ů.                | 667,726             | 657,729               | 2:000     | #MA#医#R#010日型0             |                          |         |     |
| ift.        | 608         | 81.8               | 2,055               | .0                | 665,920             | 685,620               | 2,058     | 生活管确例目标1至(210日至)医療特許60日至   |                          |         |     |
| 41          | 00B         | 61.86              | 2,085               | 0                 | 875540              | 675.540               | 2,985     | 9947343 <u></u>            |                          |         |     |
| 12          | 308         | N.R.               | 2,120               | 0                 | 606,000             | 686,000               | 2,120     | フルライブ基本プラン                 | 人のよこは時間である人<br>開いた入り時間で  |         |     |

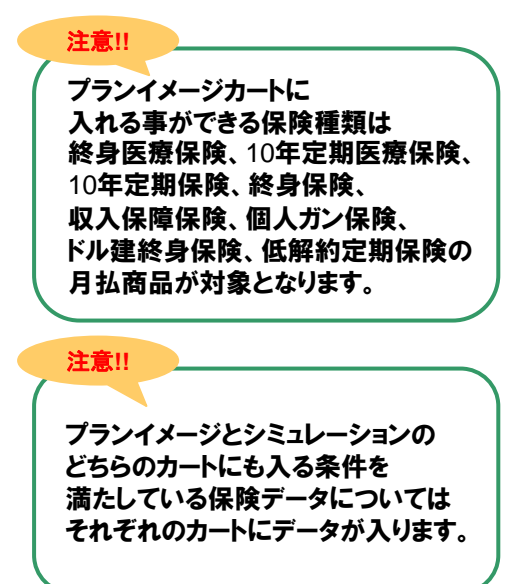

#### カートに入れた商品には背景に色がつき "選択済"と表示されます。

| N 91         | 19/11/1    | (1-94      | 10.42     | 17/1             |                |             |            |                                                                                                    |                             |        |             |
|--------------|------------|------------|-----------|------------------|----------------|-------------|------------|----------------------------------------------------------------------------------------------------|-----------------------------|--------|-------------|
| to-when      | 1211.83.00 | FRANK (Com | rapid 201 | Taristie Miss of | Ratin Reserved |             |            |                                                                                                    | +2.80                       | 101910 | 60          |
| ***          | 1 age      |            |           | 1 28 m           | ainettai (R    | C - ) JURIE | im (81)    | ATIR (\$14)                                                                                                    |                             |        |             |
| 9 <u>/21</u> | 108120     | 56         |           |                  |                |             |            |                                                                                                    |                             | #2-1   | <b>e</b> #1 |
|              |            |            |           |                  |                |             |            |                                                                                                    |                             |        |             |
| 8            | matta      | PTT WAR    | 0750      | 1001             | maint          | and and a   | COM STREET | # I 4                                                                                                    |                             | 31 16  | 2           |
| 1            | 40         | -          | 1,6%      |                  | 142,700        | 642700      | 147        | (77-FW#\$D                                                                                                    | PERMITTER A                 |        | -           |
| 41           | 100        | IFR.       | 1.786     |                  | 10,68          | 95,42       | 1.19       | ALLACA SHOULD                                                                                                    |                             |        |             |
| 4            | 4953       | 1136       | 1,758     |                  | 941366         | . 9613M     | 1.00       | (Kellikure)                                                                                                    |                             |        |             |
| 12           | 4115       | 11.8       | 1.776     |                  | 0110           | 10LTH       | 1.74       | MAYOU TEMPY //                                                                                                    |                             |        |             |
| 10.          | 145        | 118        | 1.746     |                  | \$16,000       | 13.06       | 1.30       | Seame istreaters                                                                                                    |                             |        |             |
| 15           | 100        | 10         | 1,836     |                  | 194340         | teater      | 120        | Reaking Colorador and                                                                                                    | 4:53:89984:253<br>N:1338:00 |        | E           |
| ti.          | ++11       | 11.8       | 1,000     |                  | 458.725        | 68120       | 1.000      | NU/IR/MBNBPr2                                                                                                    |                             |        |             |
| ets.         | 393        | -          | 1,000     | 10.76            | e1136          | 44(1)       | 1.941      | NO. BORN & CONTRACTOR                                                                                                    |                             | 214    |             |
| 10           | 4013       | vie -      | 1,915     |                  | 102.00         | 63.66       | 1910       | COMPANY AND INCOME                                                                                                    |                             |        |             |
| idi.         | 10         | via .      | 1.000     |                  | 412,000        | 622.080     | 1.42       | ANNERGENALSHARE                                                                                                    |                             |        |             |
| 11           | 110        | vim        | 1,988     |                  | 621.000        | 621,000     | 1.0        | NUVER / HORAMONICS                                                                                                    |                             |        |             |
| 81           | 1048       | 1.8        | 1,985     |                  | 9415-80        | 64(146      | 194        | (Seran Line                                                                                                    |                             |        |             |
| 12           | 1010       | 1.8        | 1.010     |                  | #124           | 00.04       | 100        | Salaria (Statestary)                                                                                                    |                             |        |             |
| 12           | 4403       | 118        | 2,016     |                  | (11)(0)        | 401344      | 2019       | D-STATE-BBD                                                                                                    |                             |        |             |
| 22           | 176        | 1.8        | 2,016     |                  | 92.94          | 40.00       | 201        | Service instances and the service of the service of | モス生活営業時によらう。<br>例1つう時に回日    |        |             |
| 1            | 100E       | 118        | 2,818     |                  | 104.00         | 01.40       | 2.00       | NUMATION AND AND AND                                                                                                    |                             |        |             |
| 41           | 1013       | 41.8       | 1.078     |                  | 104,000        | 01.40       | 2.00       | NATER                                                                                                    |                             |        |             |
| R            | 128        | 81.8       | 1,000     |                  | 80.08          |             | 288        | NAL AND AN ADDRESS OF ADDRESS OF ADDRES                                                                                                    |                             |        |             |
| 22.          | 100        | U.B.       | 1,998     | - 1              | wethint        | 96,022      | 2,00       | STREET STREET                                                                                                    |                             |        |             |
| 42           | 4462       | 11.8       | 1.048     |                  | 17.54          | 67654       | 244        | x7x5682                                                                                                    |                             |        |             |
| RE.          | 20         | 118        | 1.10      |                  | 10.20          | -           | 110        | 0494388250                                                                                                    | INTERMATION.                |        |             |
|              |            |            |           |                  |                |             |            |                                                                                                    |                             |        |             |

| 保険商品教売システム トーダ(ん   株式会社トータス・ウィンズ   トゥフページ - Microsoft Inte                | ernet Explorer |                                                                                                    | - 🗗 🔀    |
|---------------------------------------------------------------------------|----------------|----------------------------------------------------------------------------------------------------|----------|
| アイルビ 編集型 表示型 お気に入り色 ツールロ へんブロ                                             |                |                                                                                                    | <b>A</b> |
| 3 AZ + 🕥 - 🖹 📓 🏠 🔎 MAR 👷 BRUCAO 🤣 🔂 - 🌉 🖬 - 🗾                             | -35            |                                                                                                    |          |
| FU2(2) (a) https://www.t-wins.com/tortoise/top/index.php?CNT=126996901130 |                | 🗸 🔁 154                                                                                                  | 1 150    |
| Google 🛛 🚽 🦛 - 4 🦓 - 🦛 - 10 - 1 🚂 - 10 -                                  |                |                                                                                                    | ٠.       |
| DB -3-A 828 A-6 88 AB                                                     | 911-214 38010  | AT 844                                                                                                   |          |
|                                                                           | P-9360         | ■ <u>週間定期保険</u><br>最終データ更新日:2010年03月00日                                                                  |          |
| ● <b>収入保障保険</b><br>● MF データ更新日 2000年12月08日                                | P-9555<br>9    | ■ <u>養老保険</u><br>最終デージ更新日:2010年00月00日                                                                    |          |
|                                                                           |                | ドル建株会保健<br>細修一つ2時時1:000年00月10日<br>(新修方の定株会長保健<br>細修一つ2時時1:000年0月20日<br>(新修方の定金定期保健<br>細修一つ2時日1:000年1月25日 |          |
| $\sim$                                                                    |                |                                                                                                    |          |
|                                                                           |                | ■プランイメージ保存情報一覧<br>(採和したプランイメージの一覧後継の場話を扱み込みが行えます。                                                        |          |
| ダウンロード                                                                    |                |                                                                                                    |          |
|                                                                           |                | ■ <u>シミュレーション保存情報一覧</u><br>(森氏たジュレーションの一覧情報の報告:扱み込みが行えます。                                                |          |
| ● <u>パウ/パウ集(はこちら</u> )                                                    |                |                                                                                                    |          |
|                                                                           |                | A a (*.11-2.4)                                                                                           |          |
|                                                                           |                |                                                                                                    |          |

②メニュー画面の"プランイメージ"のリンクをクリック

# 3. プランイメージを作成してみよう

### ③カートに入れた商品が表示されますので 各保険商品にチェックボックスにチェックを入れて [次へ] ボタンをクリック

| ートに入れることが<br>ランイメージスに選択 | 出来る件数は、最大20件です<br>できるのは、統員(関係のみ最 |                                      |            |             |                     |         |        |             |                           |          |           | (g:PP) |
|-------------------------|----------------------------------|--------------------------------------|------------|-------------|---------------------|---------|--------|-------------|---------------------------|----------|-----------|--------|
|                         |                                  |                                      |            |             |                     |         |        |             |                           | カートき     | すべて空にする   |        |
| 的医肉带除                   |                                  |                                      |            |             |                     |         |        |             |                           |          |           |        |
|                         | 國建会社名                            | B 20                                 | 6          | (\$58,8392) | LES RIVER           | 私方      | (SIRE) | KN3H#A      | .01                       | 4        | - 15.6484 |        |
| 1 21                    |                                  | ケアード(計画型)                            |            | 17.84       | If A                | 用記      | 1,675  | 30 <b>R</b> | 月186(和1947年7<br> 満2013年7月 | 500FTL#: | IVia Br   | 12     |
| SE SP RUPE IN           | 988                              |                                      |            |             |                     |         |        |             |                           |          |           |        |
| t No                    | 開始設計長                            |                                      | 6          | (RIANUE     | (EDRXI<br>1/ JANEE  | 私方      | (1761) | 100748      |                           | ۹.       | - HADA    |        |
| fr =2+200,0000          |                                  |                                      |            |             |                     |         |        |             |                           |          |           |        |
| 24-XERNISEPR            | (That 4                          |                                      |            | (Elexing    | CREMENT             | 1.2     | (2281) | No.         |                           |          | - 11 642  |        |
|                         | 1997.012-0                       |                                      | ч <b>и</b> | (PORTING A  | LOWE                | Barri - | 190704 | POP (14 MIS |                           |          | - La ree  |        |
| 身保険(トータ                 | くんい)、ドル建終身                       | ₩)(Fight - S< (Fight - S)、(ECV)になった。 | 相関係に一気くんス  | 5           |                     |         |        |             |                           |          |           |        |
| 7 No                    | (和快会社名                           | 10 LL                                | \$         | 1204302     | (RURE)<br>LOONE     | 私力      | (82894 | 10111748    | - 15                      | 4        | - 11.0494 |        |
| 、保障保険                   |                                  |                                      |            |             | _                   |         |        |             |                           |          |           |        |
| t No                    | (#Rel16                          | 商品                                   | 8          | TELEVISIO   | CREMENT<br>RECORDER | 私力      | (RIME) | Rooman      | - 18                      | 4        | -11.000   |        |
| 4 -11- ,2000            |                                  |                                      |            |             |                     |         |        |             |                           |          | 100 M     |        |
| N/J 24898               |                                  |                                      |            |             | GROWER              |         |        |             |                           |          |           |        |
| 1 340                   | 用用金红石                            | A 6                                  | -6         | TELEVISION  | LAND                | 12.9    | 03803  | NUTER       | - 04                      | 4        | - 11.694  |        |

| 注意!!                                                                                   |
|----------------------------------------------------------------------------------------|
| カートに入れる事のできる件数は<br>最大20件です。<br>チェックできる保険商品は<br>終身保険以外は1つです。<br>終身保険のみ最大3つまで<br>指定できます。 |
|                                                                                        |

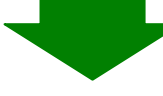

| R0 -           | 0 🖻 🖻 🐔                                        | Par to                                        | MICAN 😧 🔒 🎍                              | e - 🗔 -8      |      |    |     |   |               | 791.30      | Street E | e 💼     |      |                |        |       |        |      |      |
|----------------|------------------------------------------------|-----------------------------------------------|------------------------------------------|---------------|------|----|-----|---|---------------|-------------|----------|---------|------|----------------|--------|-------|--------|------|------|
| <del>) -</del> | ANCTAL DESIGN OFFICE<br>PORT MORE CONFIGNATION |                                               |                                          |               |      |    |     |   | o h=25.680    | 17=176-9012 | 7460 0 E | ana ana |      |                |        |       |        |      |      |
|                | जन्म द्वार्थन्दर                               | 8.K                                           |                                          |               |      |    |     |   | 1-92          | 949X 🖬 🖽    | H24 E7   | 791     |      |                |        |       |        |      |      |
| 320            | イメージ入力                                         |                                               |                                          |               |      |    |     |   |               |             |          | -       |      |                |        |       |        |      |      |
|                |                                                |                                               |                                          |               |      |    |     |   |               |             |          | with:FD |      |                |        |       |        |      |      |
| 日的             | (\$18.911                                      | (第1)代種10                                      | 商品名                                      | 1870/102      | 1228 |    | 拉方  |   | 18 DR FI 1838 | 18          |          | 21 10   |      |                |        |       |        |      |      |
| 1228           | AD1:27/120                                     | 11.800.001218                                 | クアード(は身気)                                | 8 \$\$5,000 P | 11.0 | MA | RL  | ~ | 1675 338      |             |          | 27.60   |      |                |        |       |        |      |      |
| (10            | R自社名表示 <b>2 日日</b><br>1151                     | <ul> <li>●表示する C</li> <li>○例性 O pt</li> </ul> | Dailuan<br>B                             |               |      |    |     |   |               |             |          |         |      |                | _      |       |        |      |      |
|                | 生命月日                                           | 1980(121055                                   | 年) · · · · · · · · · · · · · · · · · · · |               |      |    |     |   |               |             |          |         | 仅    | <b>陪</b> 広     | l 灾    | ±1, 7 | F (    | 모除   | :半注  |
|                | 計算基準日                                          | 2010;# 0                                      | 04 ♥ JI 01 ♥ E                           |               |      |    |     |   |               |             |          | _       |      | repria         |        |       |        |      |      |
|                | +(>+0()++)#(#                                  |                                               | 291 高水内統于                                |               |      |    | 8   |   |               |             |          |         | 于    | 人刀             | で」     | -書さ   | きか     | 可肩   | ЕC   |
|                | 二〇十個<br>第210年に内                                |                                               |                                          |               |      |    |     |   |               |             |          |         | (45  | il )           |        |       |        |      |      |
|                |                                                | コントロ                                          | 8 88 -22 7F                              |               |      |    | -   |   |               |             |          |         |      | '3 /<br>45 / D | . D∆ ≠ | e m s | 53 / T | тm   |      |
|                |                                                |                                               |                                          |               |      |    | 1   |   |               |             |          |         | 凶    | 炼休             | 、映で    | 11    | 観し     | лΗ   | l h- |
|                | 100                                            |                                               |                                          |               |      |    |     |   |               |             |          |         | 保    | 除料             | 「友辺    | 「更っ   | する     | 事ガ   | ŇП   |
|                | #210FL04                                       |                                               |                                          |               |      |    |     |   |               |             |          |         | 17IN | 1~11           |        |       |        | 3.13 |      |
|                |                                                |                                               |                                          |               |      |    | 100 |   |               |             |          |         |      |                |        |       |        |      |      |

## 3. プランイメージを作成してみよう

#### ⑤プランイメージが表示されます。 ファイル(F)→印刷(P)を選択して印刷が行えます。

| <b>2)</b> (6) | 秋商品校用                                                               | ウステム トータくん 一井3                                                                                         | 式会社トータス・ウインズ                                                                                          | プランイメージー Microsoft Intern                                                  | et Explorer                          |                  |                   |               |                       |                  |                        |       |
|---------------|---------------------------------------------------------------------|----------------------------------------------------------------------------------------------------|----------------------------------------------------------------------------------------------------|----------------------------------------------------------------------------|--------------------------------------|------------------|-------------------|---------------|-----------------------|------------------|------------------------|-------|
| 711           | ND MAR                                                              | D 表示(2) お外に入り(3)                                                                                       | 9 7-NO ANTO                                                                                           |                                                                            |                                      |                  |                   |               |                       |                  | in di                  |       |
| j.            |                                                                     | ACLAL DESIGN OFFICE                                                                                    | oue Xamero                                                                                            | @ ⊠. @ ∞ . — 4                                                             |                                      |                  | •                 |               | A.操作で二a               | 71VPOF;          | 77-182 • £58           | 25.MM |
| Í             | ×=a=B                                                               | 面創約部の変                                                                                                 | ۲.                                                                                                    |                                                                            |                                      |                  |                   | ŀ             | -92942                | <b>z a</b> o     | ダイン中 <mark>ログア(</mark> | 0h    |
| E             | プランイ                                                                | メージ                                                                                                    |                                                                                                    |                                                                            |                                      |                  |                   | _             |                       |                  |                        |       |
| d             | 田 大郎種                                                               | 0                                                                                                    |                                                                                                    | -                                                                          |                                      |                  |                   |               |                       |                  | OWLE                   | 12:円) |
| N             | 6 8 87                                                              | 保険会社                                                                                                   | (年日共有重大期                                                                                              | 商品名                                                                        | 保持管理的管理                              | (第2表<br>第7回      | ERDRRA<br>RLSZARD | 丛方            | 保険料                   | 契約平截             | 情考                     |       |
| 1             | 医瘘保障                                                                | ABAエジノン生命                                                                                              | 結曲医療保険                                                                                                | ケアード(終身型)                                                                  | 日朝5,000円                             | 納舟               | 終身                | 月払            | 1,175<br>月払           | 20歳<br>保険料       | 計 ¥1,175               |       |
|               |                                                                     |                                                                                                    | 保護イメージ                                                                                                |                                                                            |                                      |                  |                   | 32            | C/k                   |                  |                        |       |
|               |                                                                     | anga a                                                                                                 | tale []#cooff wors/>/g                                                                                | *                                                                          | ※ <u>プランの</u> 内面の<br>むずご覧(だあ)ませ      | ₿¥₩8.00<br>t.    | きましてりま、3          | 5付の<br>お1     | \$\$ <b>#]</b> \$}+書- | 抑め重要の            | ご我明・注意典記律              | A49%  |
|               | ★この一覧表<br>★解約されま<br>★解約されま<br>●保障内容の<br>○契約加速発表<br>○一定期間の<br>○健康状態制 | は、ご提案させてしただら高<br>すとご取りまれないますので、<br>用面して教師されていたか、<br>間で特知りされたときの希知ら<br>項目の経営を身体に発生する<br>目により新たして経験取らから分 | 品内容の一部分を一覧で表<br>5、以後の保障さなくなりまう<br>、いい、保障の信意を見立さす<br>意見会はままったくないか、高<br>配当の確求権等を失うことだ<br>引使できないことがあります。 | 戻る<br>したものです。各気的の理論や構成の容<br>いたいに現在のご知ら気和時かに、新たな道<br>らってもごくわずかです。<br>そのはます。 | (単件)<br>につきましては、必ずす数<br>決験的がを申し込まれる約 | 185周要の<br>回口は、29 | のような不利            | 11意中J<br>1型が3 | 記録報いてごう               | むりのしおう<br>5月ますので | -INFLIGENCES           |       |
| 0<br>(1)      | opyriehtő 20                                                        | 10 Tortoise Wins all Rights                                                                            | Reserved.                                                                                             |                                                                            |                                      |                  |                   |               |                       |                  | このページのトップ              | ·^▲ 🗸 |

#### 重要 ~ 印刷を行う前に~

印刷を行う前に必ず下記の2つの設定を行って下さい。

1. メニューのツール (T) → インターネットオプション(0) → 詳細設定のタブを選択し「背景の色とイメージを印刷する」に チェックを入れてください。

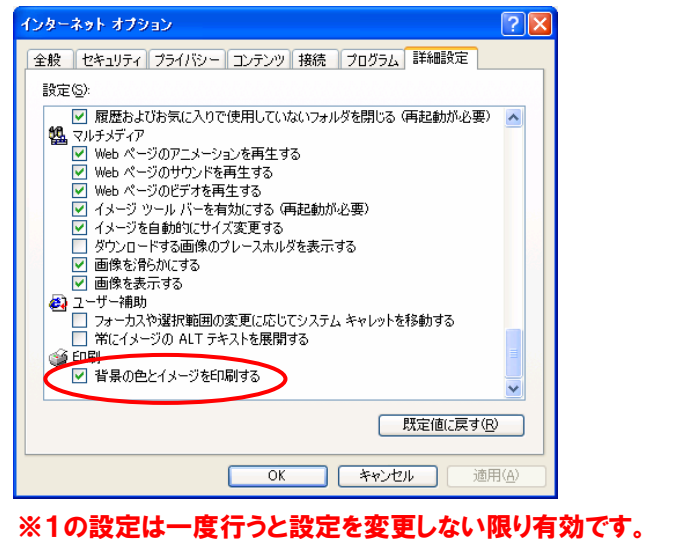

2. メニューのファイル(F)→ページ設定(U)を選択し、 用紙サイズ A4、横。余白の調整をし、 ヘッダー、フッターを"-空-"に設定してください。

| Hant ソイスビー<br>A4                    | 左①: 10<br>右(B): 10<br>上①: 10<br>下(B): 10 | A constraint of the second second sec |
|-------------------------------------|------------------------------------------|----------------------------------------------------------------------------------------------------|
| ヘッダーとフックー<br>ヘッダー(出):<br>「空-<br>「空- | 7%\$-(E):<br>▼ -空-<br>▼ -空-              | ×                                                                                                    |
| -空-<br>7ォント変更(10)                   | ✓ -空-                                    | <ul> <li>キャンセル</li> </ul>                                                                                                    |

## 4. シミュレーションを作成してみよう

#### 1検索結果画面にあるカートボタンをクリックすると 該当商品がカートに入ります。

| 终身医          | 療保険         | さい ータく    | CAD              | 117件              |                |                  |               |                           |                           |               |      |
|--------------|-------------|-----------|------------------|-------------------|----------------|------------------|---------------|---------------------------|---------------------------|---------------|------|
| urana a      |             | 大円原菜3 Cop | vrietnie 2010    | Tortoice Wino all | Rehts Reserved | i.               |               |                           | *=00                      | -CPOE         | 105  |
| 快索车件         | -           | 20# 1191# | 619 BLICAR       | m: 11 M           | ANYORE: 8      | ->.mm            | eller: 😿 💌    | 2.7.11: (\$2.11)          |                           |               |      |
| 0 <u>/7/</u> | マウ黒(はこう     | 55        |                  |                   |                |                  | AND ALL AND A |                           |                           | @ <b>ħ</b> ~ł | 6R0  |
|              |             |           |                  |                   |                |                  |               |                           |                           |               | 0010 |
| 1916年MW      | 一入號<br>環度日朝 | N.C.WILL  | (第2)未来<br>(月1日和) | AF45进展业<br>60曲时   | MUMPH<br>MOMPH | 其質(彩泉彩銀計<br>60曲時 | SOUBHR STREET | 商品名                       |                           | 11 H          | カート  |
| 社            | 608         | 15.0      | 1,675            | 0                 | 542,700        | 542,700          | 1,675         | 77-F(22典型)                | 月期170年83500円半満<br>設計干可    |               |      |
| 19t          | 60日         | ISA       | 1,705            | D                 | 552,420        | 552,420          | 1.705         | 新納典医療(報味(60日型)            |                           |               |      |
| NE.          | 60B         | it.B      | 1,750            | 0                 | 567,000        | 667,000          | 1.750         | EM/MACURE                 |                           |               |      |
| 172          | 60日         | 15.0      | 1,775            | 0                 | 575,100        | 575,100          | 1,775         | 新LVIA / 定額タイプ             |                           |               |      |
| FR1          | 608         | 158       | 1,785            | 0                 | 578,340        | 578,340          | 1,795         | 医液体的 日型(健康の内守引)           |                           |               | 1    |
| 1911         | 808         | 15.0      | 1,895            | 0                 | 594,540        | 594,540          | 1.005         | 医療 国际CURE【七大生活营销病充满 国际】   | 七大生活習慣用による入<br>第11入剤120日  |               |      |
| 19±          | 608         | 15.B      | 1,000            | 0                 | 609.120        | 609.120          | 1,000         | MEVER / 休逸半額タイプ           |                           |               |      |
| 91           | 30E         | 15.B      | 1,090            | 122,250           | 612,360        | 490,110          | 1,510         | 新選擇(採決点(活解的送票全特制計)        |                           | 12.94         |      |
| WE .         | 60B         | 11.0      | 1,915            | 0                 | 620,450        | 120,450          | 1.915         | 入的(和)和)和(M # 第) Set Oued  |                           |               |      |
| 社            | 20日         | 15A       | 1,929            | D                 | 622,090        | 622,000          | 1.920         | 無解的這葉全型計算医療(開発(20)        |                           |               |      |
| 122          | 608         | M.B       | 1,950            | D                 | 631,800        | 631,000          | 1,950         | 新してお/松鹿キ類タイプ              |                           |               |      |
| pet          | 120日        | IS.R      | 1,985            | D                 | 643.140        | 643,140          | 1,965         | 医柳间除CURE                  |                           |               |      |
| F#1          | 120日        | 15B       | 2,010            | 0                 | 651,240        | 651,240          | 2,010         | 医液(粉)(0 0型((動脈のお守り)       |                           |               |      |
| 相            | 608         | 15.0      | 2,015            | 0                 | 652,960        | 652,060          | 2,015         | Dr:2+(C280B)              |                           |               |      |
| 08±          | 120日        | ite.      | 2,015            | 0                 | 652,960        | 652,960          | 2,015         | 医療(即MCURES七大生活發佈的充実)單位3   | 七大生活習慣的による入<br>間:1入間100日  |               |      |
| 72           | 180日        | If B      | 2,020            | D                 | 654,430        | 654,490          | 2.020         | HEVER/宝锦分子 系机入放用的计        |                           |               |      |
| Rt           | 608         | ISB.      | 2,070            | 0                 | 654,400        | 654,400          | 2.020         | 計劃医療保険                    |                           |               |      |
| Ditt         | 120日        | it.n      | 2,030            | 0                 | 651,720        | 667,720          | 2,090         | 新結員医療(容殊(120日型)           |                           |               | -    |
| 192          | 608         | 158       | 2,055            | 0                 | 665,820        | 665,820          | 2,055         | 生活習慣例(和41至(188日至)医療特別66日至 |                           |               |      |
| 42±          | 60E         | if A      | 2,005            | 0                 | 675.540        | 675.540          | 2,005         | ×9+1144=                  | -1                        |               | 1    |
| 22           | 308         | 11.8      | 2,120            | 0                 | 606,000        | 605.000          | 2,120         | フルタイプ基本プラン                | バル生活留備用による入<br>間に1入剤におり、目 |               |      |

|                  | 注意!!<br>シミュレーションカートに<br>入れる事ができる保険種類は<br>解約返戻金のある保険が<br>対象となります。 |
|------------------|------------------------------------------------------------------|
|                  | 注意!!                                                             |
| $\left( \right)$ | プランイメージとシミュレーションの                                                |

フランイメージとシミュレーションの どちらのカートにも入る条件を 満たしている保険データについては それぞれのカートにデータが入ります。

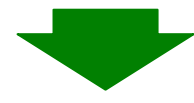

#### ②メニュー画面の"シミュレーション"のリンクをクリック

| 27 | 保険商品検索シス<br>イルの 編集の | テム トーダイム   株式会社トータス・ウィンズ  トゥナページ - Microsoft Inte<br>表示(い) お気に入り(い) ツール(ロ) へルブタリ            | ernet Explorer |                                                           |       |
|----|---------------------|---------------------------------------------------------------------------------------------|----------------|-----------------------------------------------------------|-------|
| G  | R5 - 67             | 🖹 🖉 🏠 🔎 8000 📌 8700230 🚱 🔗 🌺 🖬 - 🔜                                                          | -8             |                                                           |       |
| 7× | 12.00 Ethtps://     | mm.t-wins.com/tortoise/top/index.php?CNT=126996931130                                       | 4              | 図 440<br>・ □ 05/2・                                        | 950 ¥ |
|    |                     | ■ ●● OLINY 教養 ニュース 急上井 メール 解訳 共有                                                            | 711214 94月8    | 16 BX 0010                                                | 1     |
|    | 1-96k               | ■ <u>終身保険</u><br>最終データ運新日:2010年00月00日                                                       | 1-928<br>6     | ■ <u>運輸定期保険</u><br>最終データ更新日:2010年03月03日                   |       |
|    | 1-95 M              | ■ <u>収入保障保険</u><br>最終乎一步更新日:2005年12月08日                                                     | 1-9×10<br>9    | ■ <u>費老保険</u><br>最終データ更新日:2010年03月03日                     |       |
|    | -720                | ■ <u>個人ガン保険</u><br>84575累時日:2010年02月26日<br>■ <u>法人ガン保険</u><br>84575累時日:2010年02月19日          | 10             |                                                           |       |
|    |                     |                                                                                             |                |                                                           |       |
|    | ~1                  | ■ <u>プランイメージ</u> (A4様)<br>カートの中想る<br>(11, 12, 13, 14, 17, 19届人方公、110F%46, 110低0V定務の月紀商品が対象) |                | ■プランイメージ保存情報 <u>一覧</u><br>保御したプランイメージの一覧体験の確認・読み込みが行えます。  |       |
|    |                     | ○ 白紙ブランイメージファイルダウンロード(PDFファイル)<br>ダウンロード                                                    |                |                                                           |       |
|    |                     | ビジュレージョン (A) #20     Lores R.5     m. 76. 76. 76. 70. 700 のあいと思え止のから発起がりまか)                 |                | ■ <u>ジミュレーション保存情報一覧</u><br>存在にたジュレーションの一覧場略の確認・扱み込みが行えます。 |       |
|    | ○ <u>ノウハウ集(</u>     | <u>1056</u>                                                                                 |                |                                                           |       |
|    |                     |                                                                                             |                | A a C 1/2-2 ab                                            | ×     |
| -  |                     |                                                                                             |                | - (22 40)                                                 | _     |

# 4. シミュレーションを作成してみよう

### ③カートに入れた商品が表示されますので 各保険商品にチェックボックスにチェックを入れて [次へ] ボタンをクリック

| (RS - O) - R R () Par                                                                                                    |                                                                                                    |                                                                                                    | 0 1-2040072a7490(27(A) 0 4                                                                                                    | ELBARTE                          |                             |                             |    |
|----------------------------------------------------------------------------------------------------|----------------------------------------------------------------------------------------------------|----------------------------------------------------------------------------------------------------|----------------------------------------------------------------------------------------------------|----------------------------------|-----------------------------|-----------------------------|----|
|                                                                                                    |                                                                                                    |                                                                                                    | ት-939423 🖬 በቻብታቀ <mark></mark> 월                                                                                                    | 970                              |                             |                             |    |
| ワート(シミュレーション)                                                                                                    |                                                                                                    |                                                                                                    |                                                                                                    |                                  |                             |                             |    |
| カートに入れることが出来る件数は、最大の件です。<br>シミュレーションに選択できるのは、最大の件です。                                                                                                    | r.                                                                                                    |                                                                                                    |                                                                                                    | 000(D:1PD)                       |                             |                             |    |
| * 0 K + A776                                                                                                    |                                                                                                    |                                                                                                    | カートをすべて空にす                                                                                                    | rs                               |                             |                             |    |
| 12/2/10/12/2                                                                                                    | R & 6                                                                                                    | 1220-2020 (220-21)<br>12-12 (220-21)<br>12-12 (220-21)                                                                                                    | Nortas in a -un                                                                                                    | -                                |                             |                             |    |
|                                                                                                    | 對医療(指決点(低級的)世界主制制計)                                                                                                    | MA MA //IL 1.0                                                                                                    | 90 33at [1748 ]                                                                                                    | Relation                         |                             |                             |    |
| LANK                                                                                                    |                                                                                                    | C100                                                                                                    |                                                                                                    | _                                |                             |                             |    |
| 19月1日 (御神会社名                                                                                                    | 商品名                                                                                                    | (ROANDE LIGHTER LIN (ROAN                                                                                                    |                                                                                                    | 98                               |                             |                             |    |
| E MILIER MILIER<br>THE No. Official Co.                                                                                                    | 82.5                                                                                                    | (Element (Element v. w. (Element                                                                                                    | 5 X10440 B R -100                                                                                                    |                                  |                             |                             |    |
|                                                                                                    |                                                                                                    | 14444 1444 1444                                                                                                    |                                                                                                    |                                  |                             |                             |    |
|                                                                                                    |                                                                                                    |                                                                                                    |                                                                                                    |                                  |                             |                             |    |
| Elit No (234-5512-5                                                                                                    | R ≜ 6                                                                                                    | INTERNET REAL FLOR                                                                                                    |                                                                                                    |                                  |                             |                             |    |
| 、解約返民金定期保険                                                                                                    |                                                                                                    |                                                                                                    |                                                                                                    |                                  |                             |                             |    |
| 10 (ADR (11) C                                                                                                    | 商品名                                                                                                    | INDEXING LOOKING LAT CADE                                                                                                    | 11 K3(1)/(25 15 15 17 -1650                                                                                                    | 198                              |                             |                             |    |
|                                                                                                    | 20                                                                                                    |                                                                                                    |                                                                                                    |                                  |                             |                             |    |
|                                                                                                    |                                                                                                    |                                                                                                    |                                                                                                    |                                  |                             |                             |    |
| appartio 2010 Instoan Wes all Fights Reserved.                                                                                                    |                                                                                                    |                                                                                                    | 204-90                                                                                                    | *                                |                             |                             |    |
|                                                                                                    |                                                                                                    |                                                                                                    |                                                                                                    |                                  |                             |                             |    |
|                                                                                                    |                                                                                                    |                                                                                                    |                                                                                                    |                                  |                             |                             |    |
|                                                                                                    |                                                                                                    |                                                                                                    |                                                                                                    |                                  |                             |                             |    |
|                                                                                                    |                                                                                                    |                                                                                                    |                                                                                                    |                                  |                             |                             |    |
|                                                                                                    |                                                                                                    |                                                                                                    |                                                                                                    |                                  |                             |                             |    |
|                                                                                                    |                                                                                                    |                                                                                                    |                                                                                                    |                                  |                             |                             |    |
| 名前、年間                                                                                                    | 命などの情報                                                                                                    | を入力し、                                                                                                    |                                                                                                    |                                  |                             |                             |    |
| )<br>名前、年間<br>[シミュレー                                                                                                    | 命などの情報<br>ション表示回                                                                                                    | を入力し、<br>画面へ] ボタン                                                                                                    | ンをクリック                                                                                                    |                                  |                             |                             |    |
| )名前、年間<br>[シミュレー                                                                                                    | 冷などの情報<br>ション表示回                                                                                                    | を入力し、<br>回面へ] ボタ:                                                                                                    | ンをクリック                                                                                                    | <u>565</u>                       |                             |                             |    |
| )名前、年間<br>[シミュレー<br>WAREN 2010-546 間2000<br>1800 年の100-546 間2000<br>1800 年の100-546 目前<br>1900 年の100-546 目前<br>1900 年の100-546 目前<br>1900 年の100-546 目前<br>1900 年の100-546 目前<br>1900 年の100-546 目前<br>1900 年の100-546 目前<br>1900 年の100-546 目前<br>1900 年の100-546 日本100-546 日本100-546 日本100-546 100<br>1800 年の100-546 日本100-546 100<br>1900 年の100-546 日本100-546 100<br>1900 年の100-546 100<br>1900 年の1000<br>1900 年の1000<br>1900 年の1000<br>1900 年の1000<br>1900 年の1000<br>1900 年の1000<br>1900 年の1000<br>1900 年の1000<br>1900 年の1000<br>1000 年の1000<br>1000 年の1000<br>1000 年の1000<br>1000 年の1000<br>1000 年の1000<br>1000 年の1000<br>1000 年の1000<br>1000 年の1000<br>1000 年の1000<br>1000 年の1000<br>1000 年の1000<br>1000<br>1000 年の1000<br>1000<br>1000<br>1000<br>1000<br>1000<br>1000<br>100                                                                                                    | 命などの情報<br>ション表示<br>2012<br>2012<br>2012<br>2012<br>2012<br>2012<br>2012<br>201                                                                                                    | を入力し、<br>回面へ] ボタン                                                                                                    | ンをクリック                                                                                                    | <mark>ः (व वि</mark><br>वि<br>चि |                             |                             |    |
|                                                                                                    | 命などの情報<br>ション表示II<br>2012/12/20/20 Formatic Autor                                                                                                    | を入力し、<br>回面へ] ボタン                                                                                                    | ンをクリック<br>271.32 © 1000 1<br>0 1-26.58 25.58 25.58 2                                                                                                    |                                  |                             |                             |    |
|                                                                                                    | 冷などの情報<br>ション表示<br>■<br>■<br>■<br>■<br>■<br>■<br>■<br>■<br>■<br>■<br>■<br>■                                                                                                    | を入力し、<br>回面へ] ボタ:                                                                                                    | ンをクリック<br>795.300 00md 9<br>0 1-201807-3745852-648 00<br>1-2320525 単 02/574 10                                                                                                    |                                  |                             |                             |    |
|                                                                                                    | 命などの情報<br>ション表示回<br>***** @ ♪~ # ■ ■                                                                                                    | を入力し、<br>回面へ] ボタ:                                                                                                    | ンをクリック<br>79.10 きゅう<br>************************************                                                                                                    |                                  |                             |                             |    |
| 名前、年間           シミュレー           シミュレー           マシミュレー           マシミュレー           マシミュレー           マシミュレー           マシミュレー           マション           マション           マシッション           マシッション           マシッション           マシッション           マシッション           マシッション           マシッション           マシッション           マシッション                                                                                                    | 冷などの情報<br>ション表示<br>■ MAX2 @ 2-2 ■ ■ 3                                                                                                    | を入力し、<br>回面へ] ボタ:<br>11040                                                                                                    | ンをクリック<br>771.12 をかけ<br>0.1=01.051712.72.05177101 0.<br>1=3220122 11 03427411 0.                                                                                                    |                                  |                             |                             |    |
|                                                                                                    | 冷などの情報<br>ション表示<br>ション。表示<br>2017年2月1日<br>2017日<br>2017<br>2017<br>2017<br>2017<br>2017<br>2017<br>2017<br>2017                                                                                                    | を入力し、<br>(を入力し、<br>回面へ] ボタン<br>IT Cateror<br>IT Cateror<br>IT | ンをクリック<br>アドバロ © Peet<br>のトーラスのの文 & ロタクメキ 日<br>(日日: 約3) (日本<br>109) (日本<br>109) (日本<br>109) (日本<br>109) (日本<br>109) (日本<br>109) (日本                                                                                                    |                                  |                             |                             |    |
| A 前、年間     シミュレー     シミュレー     シミュレー     シミュレー     シミュレー     シミュレーション入力     福祉    福祉     福祉                                                                                                    | 命などの情報<br>ション表示<br>かなり、そのでは<br>かなり、<br>たまでので、<br>たまでのでので、<br>たまでので、<br>たまでので、<br>たまでので、<br>たまでので、<br>たまでので、<br>たまでので、<br>たまでので、<br>たまでので、<br>たまでので、<br>たまでので、<br>たまでので、<br>たまでので、<br>たまでので、<br>たまでので、<br>たまでので、<br>たまでのでので、<br>たまでので、<br>たまでのでので、<br>た<br>のでので、<br>た<br>ので、<br>た<br>ので、<br>た<br>ので、<br>た<br>ので、<br>た<br>ので、<br>た<br>ので、<br>た<br>の<br>ので、<br>た<br>の<br>の<br>の<br>の<br>の<br>の<br>の<br>の<br>の<br>の<br>の<br>の<br>の<br>の<br>の<br>の<br>の<br>の                                                                                                    | を入力し、<br>回面へ] ボタン<br>In Table                                                                                                    | ンをクリック<br>アド・スタ<br>ローラスのひス 単 ロタインチ 1<br>100 11 101 101 101 101<br>101 101 101 101<br>101 101 101<br>101 101 101<br>101 101 101<br>101 101<br>101 |                                  |                             |                             |    |
| A 前、年間     シミュレー     シミュレー     シミュレー     ボロ かたいか テ     ボロン たいない      エン     エン     エー     エー                                                                                                    | 命などの情報<br>ション表示II<br>ション表示II<br>2005/10/2015/2017<br>2007/2017<br>2007/2007/2000<br>2007/2000<br>2007/20 | を入力し、<br>回面へ] ボタン<br>17 UAUR <sup>2</sup>                                                                                                    | ンをクリック<br>アド・パロ © 1002 1<br>0 とこのくまめいてこみ 24 25 25 45 4 0 0 0 0<br>トータス 0 0 25 4 1 0 7 0 0 0 0 0 0<br>トータス 0 0 25 4 1 0 7 0 0 0 0 0 0 0 0 0 0 0 0 0 0 0 0 0                                                                                                    |                                  |                             |                             |    |
|                                                                                                    | 冷などの情報<br>ション表示II<br>0×0705/10×10×202 Meterell Learner<br>0×0705/10×10×202 Meterell Learner<br>2×0705/10×10×202 Meterell Learner<br>2×0705/10×10×202 Meterell Learner<br>2×0705/10×10×202 Meterell Learner<br>2×0705/10×10×10×10×10×10×10×10×10×10×10×10×10×1                                                                                                    | を入力し、<br>(を入力し、<br>回面へ] ボタン<br><sup>11 (2007)</sup>                                                                                                    | ンをクリック<br>アドンボジ きかき P<br>0 とニタンム発行アニムズム発送(アニビム) 0 -<br>トータスのなく 単 ロダイン中 10<br>1100 記者 10050111                                                                                                    |                                  |                             |                             |    |
|                                                                                                    | 命などの情報<br>ション表示IE<br>************************************                                                                                                    | を入力し、<br>(を入力し、<br>回面へ) ボタン<br><sup>1100000</sup>                                                                                                    | ンをクリック<br>アドムは「ごろのかく」<br>の とこうなんまだいここのようななまたこのであり<br>トークスのないズ 単 ロタインド・ロ<br>(137871 第53 184<br>1,309 201 第355119                                                                                                    |                                  |                             |                             |    |
|                                                                                                    | 冷などの情報<br>ション表示回<br>2005(1041-202 Mercent Berry<br>2005(1041-202 Mercent Berry<br>2005(1041-202                                                                                                    | を入力し、<br>(で)<br>(で)<br>(で)<br>(で)<br>(で)<br>(で)<br>(で)<br>(で)                                                                                                    | ンをクリック<br>776.300 0 5mit (<br>0 1-250.0572-37455127410 0 -<br>1-2500055 世 125(2+1) 0 -<br>1000 111 1257-15745127-15745127-157451 0 -<br>1000 111 1257-15745127-15745127-157451<br>1000 111 1257-15745127-15745127-1574512<br>1000 111 1257-15745127-15745127-1574512<br>1000 111 1257-15745127-15745127-1574512<br>1000 111 1257-15745127-1574512<br>1000 111 1257-1574512<br>1000 111 1257-157451<br>1000 111 1257-157451<br>1000 111 1257-157451<br>1000 111 1257-157451<br>1000 111 1257-157451<br>1000 111 1257-157451<br>1000 111 1257-157451<br>1000 111 1257-157451<br>1000 111 1257-15745<br>1000 111 1257-15745<br>1000 111 1257-15745<br>1000 111 1257-15745<br>1000 111 1257-15745<br>1000 111 1257-1574<br>1000 111 1257-1574<br>1000 1111 1257-1574<br>1000 111 1257-1574<br>1000 1111 1257-157                                                                                                    |                                  |                             |                             |    |
| 名前、年間           シミュレー           シミュレー           マンシュレー           オージー           オージー           コージー           コージー           コージー           コージー           コージー           コージー           コージー           コージー           コージー           コージー           コージー <td>冷などの情報<br/>ション表示回<br/>2005/000-000 Werenet Here<br/>2005/000-000 Werenet<br/>2005/000-000 Werenet<br/>100000<br/>100000<br/>100000<br/>100000<br/>100000<br/>100000<br/>100000<br/>100000<br/>100000<br/>100000<br/>100000<br/>100000<br/>100000<br/>100000<br/>100000<br/>100000<br/>10000<br/>1000000</td> <td>を入力し、<br/>回面へ] ボタ:<br/>10000</td> <td>ンをクリック<br/>791.300 00mm 1<br/>0 1-050.0507=37.055172m1 0<br/>1-070725 E ロラインギ 日<br/>1000 218 10375175</td> <td></td> <td></td> <td></td> <td></td>                                                                                                    | 冷などの情報<br>ション表示回<br>2005/000-000 Werenet Here<br>2005/000-000 Werenet<br>2005/000-000 Werenet<br>100000<br>100000<br>100000<br>100000<br>100000<br>100000<br>100000<br>100000<br>100000<br>100000<br>100000<br>100000<br>100000<br>100000<br>100000<br>100000<br>10000<br>1000000                                                                                                    | を入力し、<br>回面へ] ボタ:<br>10000                                                                                                    | ンをクリック<br>791.300 00mm 1<br>0 1-050.0507=37.055172m1 0<br>1-070725 E ロラインギ 日<br>1000 218 10375175                                                                                                    |                                  |                             |                             |    |
| 名前、年間           シミュレー           シミュレー           マシミュレー           マシミュレー           マシミュレー           マシミュレー           マシミュレー           マシミュレー           マシミュレー           マシミュレー           マション           マション           マション           マション           マション           マション           マション           マション           ロー           ロー <td>Accession 情報<br/>ション表示回<br/>2002 (2010-2020 Worked Unit<br/>2002 (2010-2020 Worked Unit<br/>2002 (2010-2020) Worked Unit<br/>2002 (2010-2020) Worked Unit<br/>2002</td> <td></td> <td>ンをクリック<br/>275.100 0 5-00<br/>0 5-00.08175-57.69577510 0<br/>1-92002 0 10 0<br/>1-92002 0 10 0<br/>1000 11 1000 11 1000<br/>1000 11 1000 11 1000<br/>1000 11 1000 11000<br/>1000 11000 11000<br/>1000 11000 11000<br/>1000 11000 11000<br/>1000 11000 11000<br/>1000 11000 11000<br/>1000 11000 11000<br/>1000 1000</td> <td></td> <td>注意!!</td> <td></td> <td></td> | Accession 情報<br>ション表示回<br>2002 (2010-2020 Worked Unit<br>2002 (2010-2020 Worked Unit<br>2002 (2010-2020) Worked Unit<br>2002 (2010-2020) Worked Unit<br>2002                                                                                                    |                                                                                                    | ンをクリック<br>275.100 0 5-00<br>0 5-00.08175-57.69577510 0<br>1-92002 0 10 0<br>1-92002 0 10 0<br>1000 11 1000 11 1000<br>1000 11 1000 11 1000<br>1000 11 1000 11000<br>1000 11000 11000<br>1000 11000 11000<br>1000 11000 11000<br>1000 11000 11000<br>1000 11000 11000<br>1000 11000 11000<br>1000 1000                                                                                                    |                                  | 注意!!                        |                             |    |
|                                                                                                    | <b>冷などの情報</b><br>ション表示理<br>2002 (2010-2020 Weinsteil Der<br>2002 (2010-2020 Weinsteil Der<br>2002 (2010-                                                                                                    |                                                                                                    | ンをクリック<br>275.100 9 5mm 1<br>0 1-30.000715.75.00072mm 0<br>32.0002 世 027.00<br>1.000 228 027.00<br>5.000101<br>1.000 228 027.00<br>5.000101<br>1.000 228 027.00<br>5.000101<br>1.000 228 027.00<br>5.000101<br>1.000 228 027.00<br>5.000101<br>1.000101<br>1.000101<br>1.000101<br>1.000101<br>1.000101<br>1.000101<br>1.000101<br>1.000101<br>1.000101<br>1.000101<br>1.000101<br>1.000101<br>1.00010<br>1.00010<br>1.00000<br>1.000000<br>1.000000<br>1.000000<br>1.00000000<br>1.000000000<br>1.0000000000                                                                                                    |                                  | 注意!!                        |                             |    |
| 名前、年間           シミュレー           シミュレーン           レンシュレーン           レンシュレーン           レンシュレーン           レンシュレーン           レンシュレーン           レンシュレーン           レンシュレーン           レンシュレーン           レンシュレーン           レンシュレーン           レンション           ロンション           ロンション <t< td=""><td><b>冷などの情報</b><br/>ション表示理<br/>2002/01/01/2000 Weiner Dare<br/>2002/02/01/01/2000 Weiner Dare<br/>2002/02/01/01/2000 Weiner Dare<br/>2002/02/01/2000 Weiner Dare<br/>2002/02/01/2000 Weiner Dare<br/>2002/02/01/2000 Weiner Dare<br/>2002/02/01/2000 Weiner Dare<br/>2002/02/02/02/02/02/02/02/02/02/02/02/02</td><td></td><td>ンをクリック<br/>271-132 をかけ<br/>0 1-30-05-07-01 0 ・<br/></td><td></td><td><u>注意!!</u><br/>シミュレ</td><td>ィーションのプラ</td><td>ンは</td></t<>                                                                                                    | <b>冷などの情報</b><br>ション表示理<br>2002/01/01/2000 Weiner Dare<br>2002/02/01/01/2000 Weiner Dare<br>2002/02/01/01/2000 Weiner Dare<br>2002/02/01/2000 Weiner Dare<br>2002/02/01/2000 Weiner Dare<br>2002/02/01/2000 Weiner Dare<br>2002/02/01/2000 Weiner Dare<br>2002/02/02/02/02/02/02/02/02/02/02/02/02                                                                                                    |                                                                                                    | ンをクリック<br>271-132 をかけ<br>0 1-30-05-07-01 0 ・<br>                                                                                                    |                                  | <u>注意!!</u><br>シミュレ         | ィーションのプラ                    | ンは |
| 名前、年間           シミュレー           シミュレー           マシミュレー           マシミュレー           マシミュレー           マシミュレー           マシミュレー           マシミュレー           マション           マション           マシン           マシン           マシン           マシン           マシン           マシン           マシン           マシン           マシン           マシン           マシン           マシン                                                                                                    |                                                                                                    |                                                                                                    | ンをクリック<br>771-10 きかけ<br>0-1-920月71575757510 ・<br>1-920月71575757510 ・<br>1-920月715757510 ・<br>1-920月71575757510 ・<br>1-920月71575757510 ・<br>1-920月71575757510 ・<br>1-920月71575757510 ・<br>1-920月71575757510 ・<br>1-920月715757575757575757575757575757575757575                                                                                                    |                                  | <u>注意!!</u><br>シミュレ<br>変更で  | バーションのプラ<br>きません            | ンは |
|                                                                                                    |                                                                                                    |                                                                                                    | ンをクリック<br>771-10 きかけ<br>0-1-9000712-700077010 ・<br>1-900072 世 09077010 ・<br>1-900072 世 09077010 ・<br>1-900072 世 09077010 ・<br>1-900072 世 09077010 ・<br>1-900072 世 09077010 ・<br>1-900072 世 09077010 ・<br>1-900072 世 09077010 ・<br>1-900072 世 09077010 ・<br>1-900072 世 09077010 ・<br>1-900072 世 0907701 ・<br>1-900072 世 0907701 ・<br>1-900072 世 090770 ・<br>1-900770 -<br>1-900770 -<br>1-90070                                                                                                    |                                  | 注意!!<br>シミュレ<br>で<br>連<br>3 | バーションのプラ<br>きません。<br>カのみ可能で | ンは |

## 4. シミュレーションを作成してみよう

⑤シミュレーションが表示されます。

ファイル(F)→印刷(P)を選択して印刷が行えます。

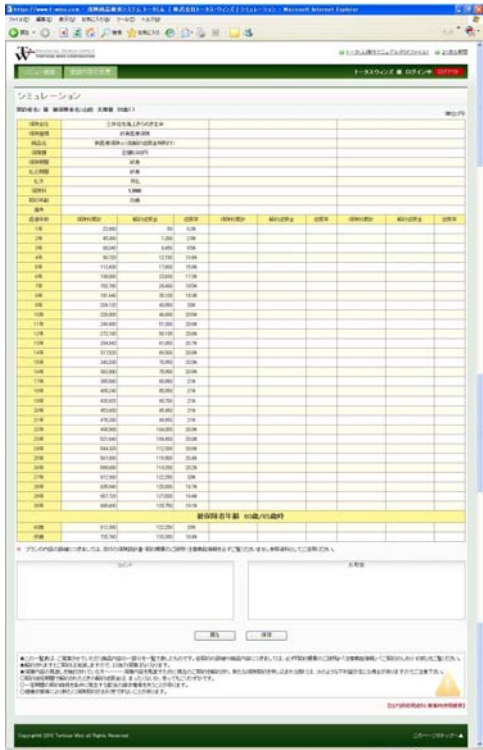

### 重要 ~ 印刷を行う前に~

印刷を行う前に必ず下記の2つの設定を行って下さい。

1. メニューのツール(T) → インターネットオプション(0) → 詳細設定のタブを選択し「背景の色とイメージを印刷する」に チェックを入れてください。

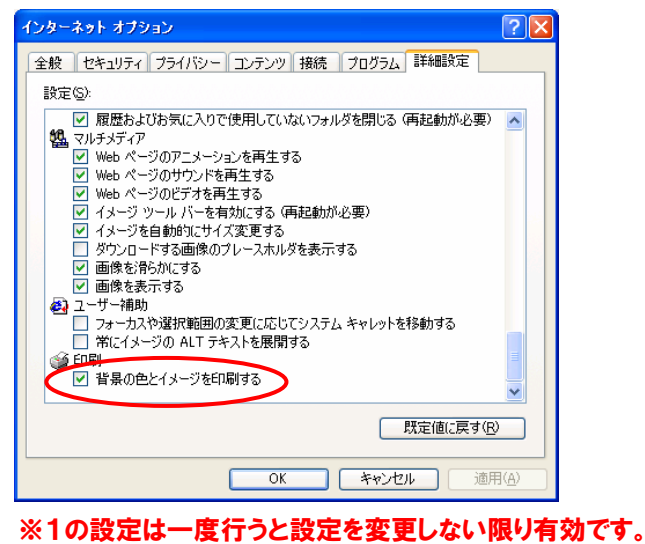

2. メニューのファイル(F)→ページ設定(U)を選択し、 用紙サイズ A4、縦。余白の調整をし、

| ヘツター、 | フッ | ターを | E 김 | ミー"に | 設定し | 7< | 、ださし | ۱. |
|-------|----|-----|-----|------|-----|----|------|----|
|       |    |     |     |      |     |    |      |    |

| ∧ッダ-とつッタ-       ∧ッダ-(f):       -空-       -空-       -空-       -空-       -空-       -空-       -空-       -空-       -空- |   | Participation of the second second se |    | ))<br>10<br>10<br>10<br>10 | 余白 (Q)<br>左(L):<br>右(B):<br>上(T):<br>下(B): | <ul> <li>● 積(Δ)</li> <li>ージを印刷する(Q)</li> <li>表示できるようにする(S)</li> </ul> | <ul> <li>マージ 読定</li> <li>用紙オブション</li> <li>用紙サイズ(2):</li> <li>A4</li> <li>〇縦(0)</li> <li>「背景の色とイメージ</li> <li>「縮小して全体を招く</li> </ul> |
|----------------------------------------------------------------------------------------------------|---|----------------------------------------------------------------------------------------------------|----|----------------------------|--------------------------------------------|-----------------------------------------------------------------------|----------------------------------------------------------------------------------------------------|
| -꺞- · · · · · · · · · · · · · · · · · ·                                                                            | ~ |                                                                                                    |    | !-( <u>E</u> ):<br>-       | 7ッタ<br>マロー空                                |                                                                       | ヘッダーとフッター<br>ヘッダー(川):<br>-空-                                                                                                    |
| フォント変更(M)     OK キャンセル                                                                                             |   |                                                                                                    | OK | -                          | ✓ -空                                       | )                                                                     | -空-<br>フォント変更(N)                                                                                                    |

### 5. プランイメージ・シミュレーションを保存してみよう

### 表示したプランイメージ・シミュレーションの情報の保存ができます。

①プランイメージの画面にある保存ボタンをクリックすると 保存用のウインドウが表示されます。

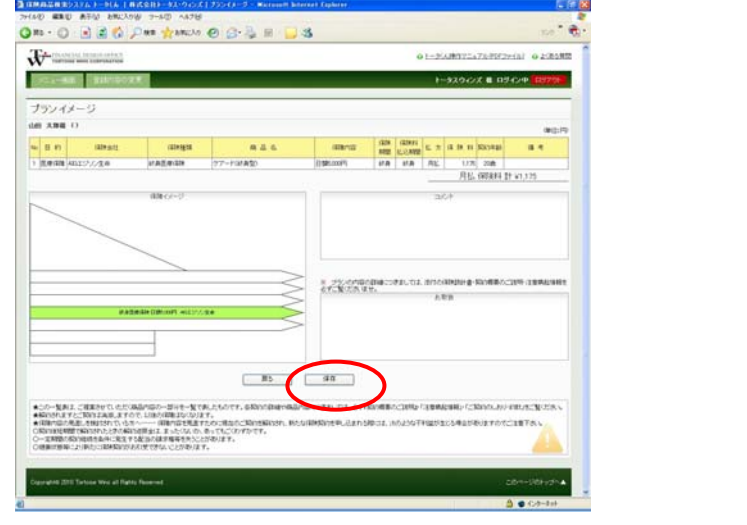

保存例

プランイメージの保存

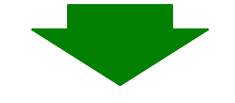

### 2備考欄に任意の情報を入力し 登録ボタンをクリックすると登録が完了します。

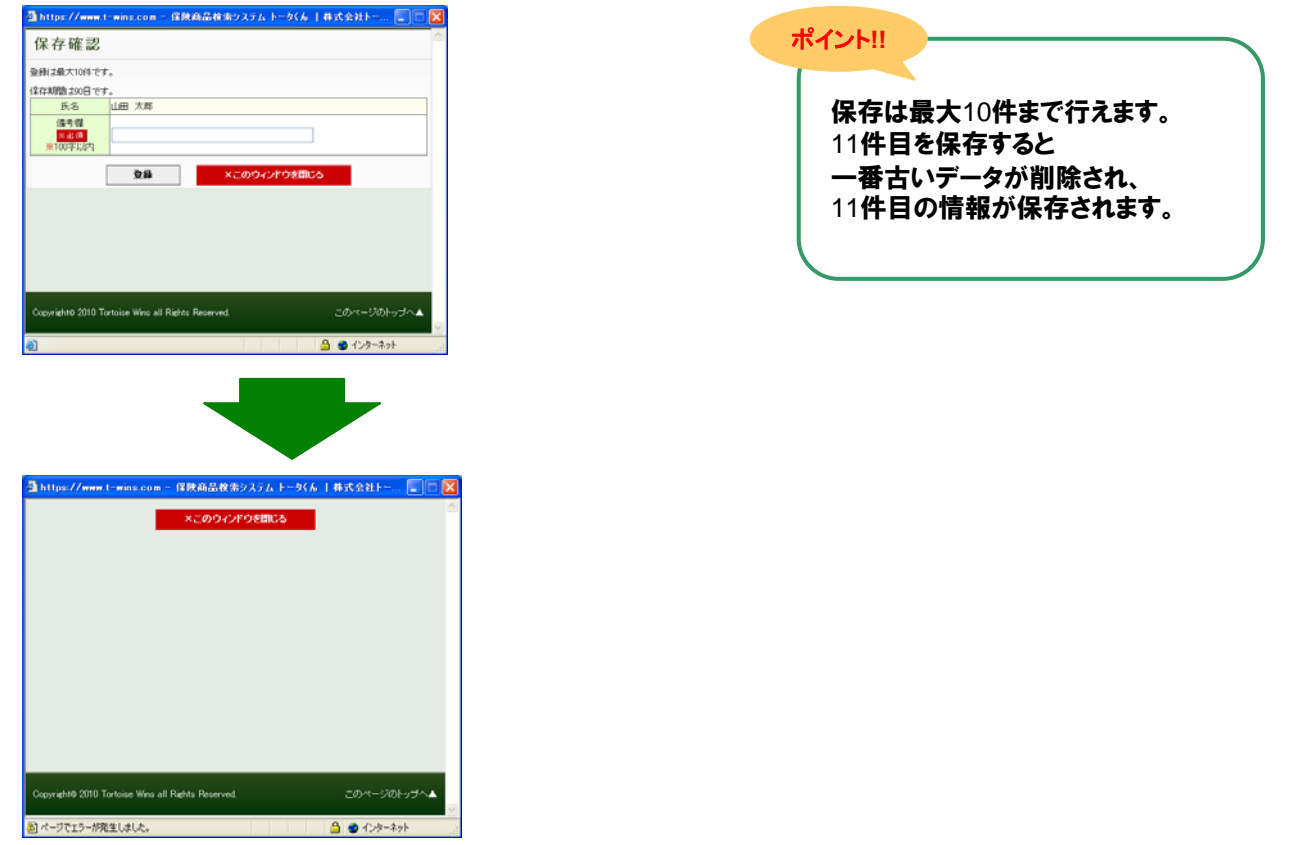

### 6. 保存したプランイメージ・シミュレーションを読み込んでみよう

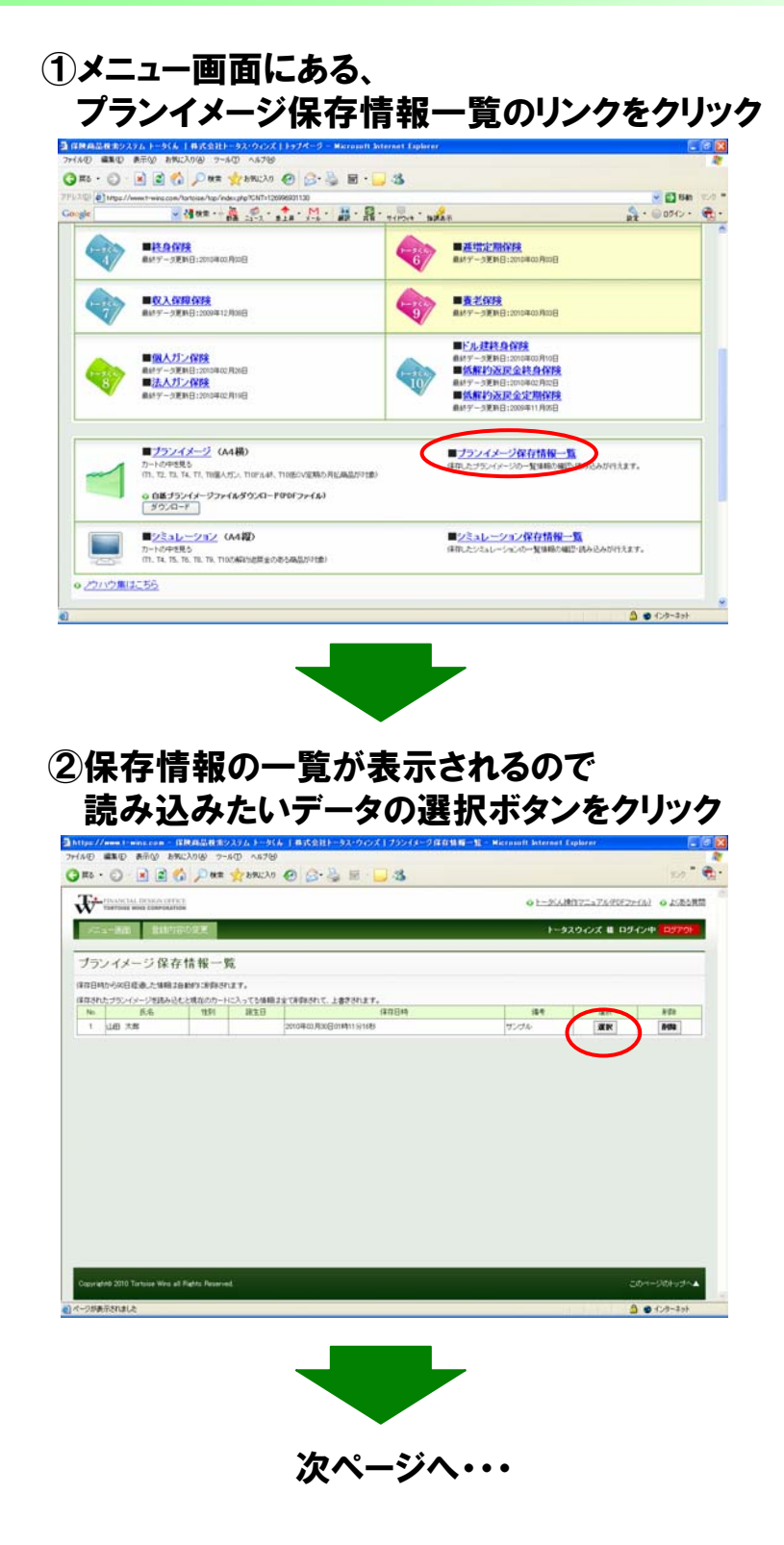

**例** 保存したプランイメージの読み込み

### 6. 保存したプランイメージ・シミュレーションを読み込んでみよう

③選択したデータの詳細情報が画面下部に表示され、 読込みボタンをクリックすると、確認のアラート(※)が表 示されるのでOKボタンをクリック。

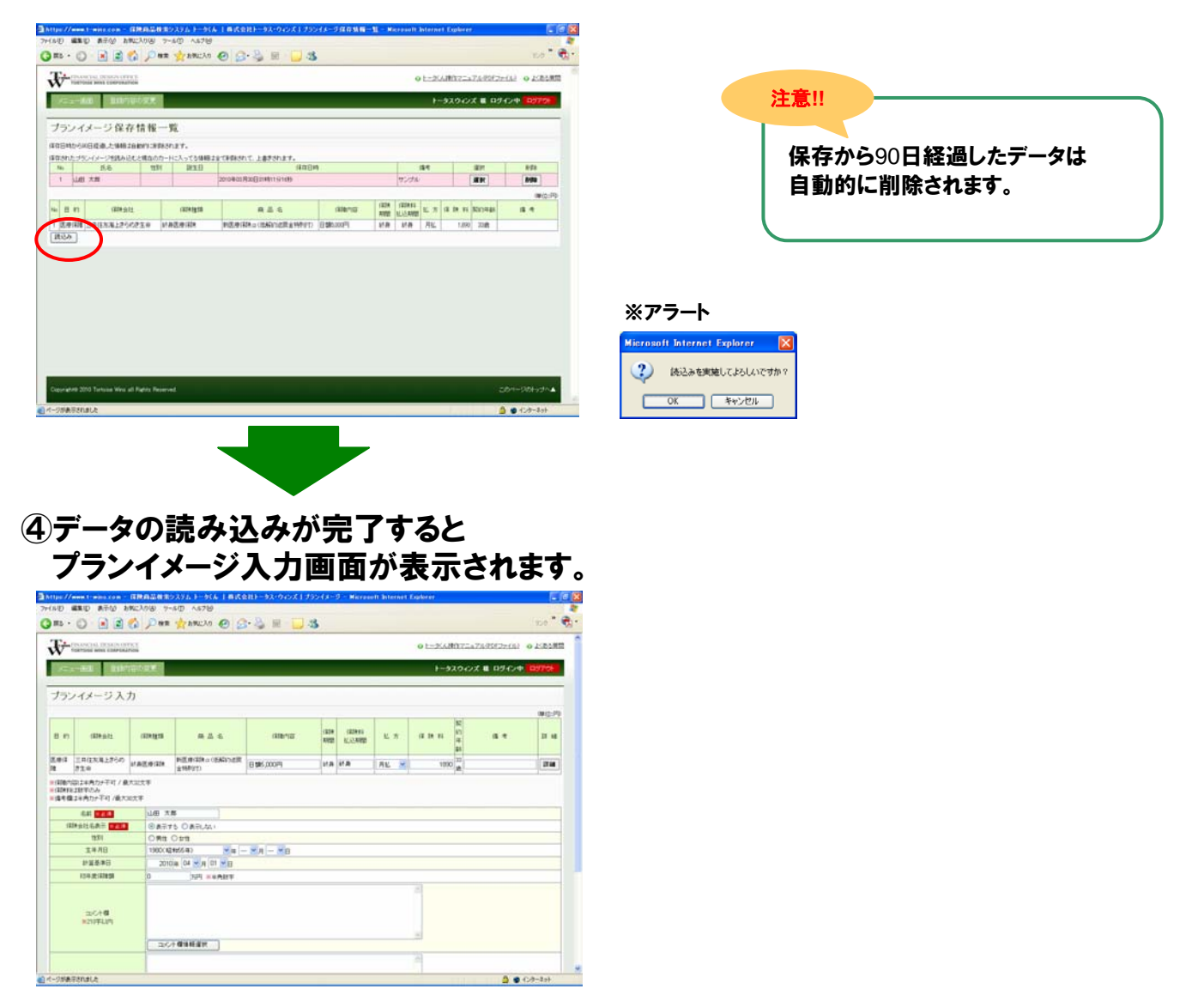

### 7. プランイメージ・シミュレーション機能の備考欄とお取扱の設定について(登録編)

#### プランイメージ・シミュレーション機能の

備考欄、お取扱欄の情報は定型文の登録を行う事ができます。

#### ①お取扱欄の[お取扱情報選択] ボタンをクリック

| (1747年18月23月)カ )ージ(4)、1月25日)ージ(2019)ス [ジ23日-ジ25)ー Microsoft Suffrance Explorer<br>アイドロ 単語 日本時後 MRCADD ターボワーム750<br>③ 第5 - ③ ● ● ③ ④ ♪ Path ★ MRCAD ④ ② - → ○ 二 ③ ⑤                                                                                                    | 7/120 Stat & 3                                    | 設定例                                                |                 |
|----------------------------------------------------------------------------------------------------|---------------------------------------------------|----------------------------------------------------|-----------------|
|                                                                                                    | ot=20.0075a726957e01 of 10000                     | お取扱情報の登録                                           |                 |
| 「大二山」「「「山山」」「「山山」」「山山」」                                                                                                    | トータスウィンズ 🖩 ログイン中 🛄 ワアクト                           |                                                    |                 |
| シミュレーション入力                                                                                                    |                                                   |                                                    |                 |
| (20%-b):         (20%-b):         (20%-b): | (22x52) R46 (8-9 234)<br>1,890 338t =3092.01% 284 |                                                    |                 |
| N/166                                                                                                    |                                                   |                                                    |                 |
| 49415-6         64515         64515         64515           100046664         100046664         100046664         100046664                                                                                                    |                                                   | ② [新規登録] ボタンをクリッ                                   | ック              |
| ユジナ4<br>第23時1日時<br>(コンプ・単語経営)                                                                                                    |                                                   | ● 保険商品検索システムトーダ(あ」株式会社トータス・ウィンズ<br>お取扱情報一覧         |                 |
| 2.008<br>8.209FLIP                                                                                                    |                                                   | 新規登録<br>選択する場合は"会社名"をグリックして下さい                     |                 |
| (上)数量単価値 (日)の件様、お問題の内部のごはない。(日本・-)ののサイン (第四と可能性がご称)ます。                                                                                                    |                                                   | お取扱情報の登録は最大10件です。     No                           | 修正              |
| シセムレーション表示描言へ リセット 戻る                                                                                                    |                                                   | 2         上一多スウィンズ         山田次郎                    | 修正              |
| September 2015 Tartisian Wina all Registra Fernanced.                                                                                                    | 201-201-21-4                                      | 3 トータスウィンズ 山田三郎                                    | 修正              |
|                                                                                                    |                                                   | 4 トータスウィンズ 山田四郎                                    | 修正              |
|                                                                                                    |                                                   | ×このウィンドウを閉じる                                       |                 |
| 3必要情報を入力し「登録」 ボタン                                                                                                    | を                                                 |                                                    |                 |
| クリックオスと登録が空了し                                                                                                    | -                                                 |                                                    |                 |
| フリノフリると、豆球が元」し、                                                                                                    |                                                   |                                                    |                 |
| 一覓画面に戻ります。                                                                                                    |                                                   |                                                    |                 |
| 保険商品検索システムトータくん   株式会社トータス・ウィンズ                                                                                                    |                                                   |                                                    |                 |
| 6 取扱情報登録                                                                                                    |                                                   |                                                    |                 |
| 会社名<br>2015日<br>※04平以内<br>※04平以内                                                                                                    |                                                   |                                                    |                 |
| ■新田田<br>■ 2 2 2 2 2 2 2 2 2 2 2 2 2 2 2 2 2 2 2                                                                                                    |                                                   | Copyrights 2010 fortoise wins all hights Reserved. | シのドッフへ <b>ム</b> |
| 10日本11日本11日本11日本11日本11日本11日本11日本11日本11日本                                                                                                    |                                                   |                                                    | (-47)           |
| 電話番号<br><u>電話</u> 番号<br><u>※半角鼓字</u><br>ハイン区切りでご入力下さい。                                                                                                    |                                                   |                                                    |                 |
| FAX番号           ※半角数字         ハイブル区40-1でご入力下さい。                                                                                                    |                                                   | 注意!!                                               |                 |
| 변경 20 · · · · · · · · · · · · · · · · · ·                                                                                                    |                                                   |                                                    |                 |
| ◎ 花湾<br>※64平以内                                                                                                    |                                                   | 備考欄、お取扱共に 登録け最大10件です                               |                 |
| 登録         戻る                                                                                                    |                                                   |                                                    | J               |
| ×このウィンドウを開じる                                                                                                    |                                                   |                                                    |                 |
|                                                                                                    |                                                   |                                                    |                 |
| ropyright© 2010 Tartoise Wins all Rights Reserved. このページのトップ                                                                                                    |                                                   |                                                    |                 |
| ページが表示されました 🔷 インターネット                                                                                                    |                                                   |                                                    |                 |

## 7. プランイメージ・シミュレーション機能の備考欄とお取扱の設定について(修正編)

### ① [修正] ボタンをクリック

| 1          | 呆映商品検索システム トータくん  株式                        | く会社トータス・   | ウインズ |      |          |
|------------|---------------------------------------------|------------|------|------|----------|
| ð.         | 取扱情報一覧                                      |            |      |      | ~        |
|            |                                             | 新祖登録       | 1    |      |          |
| -824       | マオス得合け"合社々"おりしいり て下すい                       | 4176.32.34 |      |      |          |
| /451<br>赤耳 | 781時期の登録は最大10件です。                           |            |      |      |          |
| No         | 会社名                                         |            |      | 担当者名 | 修正       |
| 1          | トータスウインズ                                    |            | 山田太郎 |      | 修正       |
| 2          | トータスウィンズ                                    |            | 山田次郎 |      | 修正       |
| 3          | トータスウィンズ                                    |            | 山田三郎 |      | 修正       |
| 4          | トータスウィンズ                                    |            | 山田四郎 |      | 修正       |
|            |                                             |            |      |      |          |
|            | ×c                                          | のウィンドウを    | じる   |      |          |
|            |                                             |            |      |      |          |
|            |                                             |            |      |      |          |
|            |                                             |            |      |      |          |
|            |                                             |            |      |      |          |
|            |                                             |            |      |      |          |
|            |                                             |            |      |      |          |
|            |                                             |            |      |      |          |
|            |                                             |            |      |      |          |
|            |                                             |            |      |      |          |
|            |                                             |            |      |      |          |
| Co         | pyright© 2010 Tortoise Wins all Rights Resi | erved.     |      | このべー | -シのトップへ▲ |
| ۵,         | ページが表示されました                                 |            |      | ④ イン | <u> </u> |

設定例

お取扱情報の修正

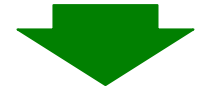

### ②上方を修正し[修正]ボタンをクリックすると 修正を行い、一覧画面に戻ります。

| 会社名<br><mark>※必須</mark><br>※64字以内 | トータスウインズ                        |
|-----------------------------------|---------------------------------|
| 郵便番号<br><mark>※必須</mark><br>※半角数字 | 123-4567                        |
| 住所<br><mark>※必須</mark><br>※128字以内 | 東京都千代田区1-2-3                    |
| 電話番号<br><mark>※必須</mark><br>※半角数字 | 090-1234-5678<br>ハイン区切りでご入力下さい。 |
| FAX番号<br><mark>※</mark> 半角数字      | 03-1234-5678<br>ハイフン区切りでご入力下さい。 |
| 担当者名<br>※必須<br>※64字以内             | 山田太郎                            |
| C                                 | 修正 前隊 戻る<br>×このウィンドウを目じる        |
|                                   |                                 |
|                                   |                                 |

# 7. プランイメージ・シミュレーション機能の備考欄とお取扱の設定について(設定編)

### ①お取扱情報一覧画面を表示し、会社名のリンクをクリック

| お取扱情報一覧                                            |      |                            |
|----------------------------------------------------|------|----------------------------|
| 新規3                                                | 立錄   |                            |
| 當択する場合は、会社名。をクリックして下さい。                            |      |                            |
| 5取扱情報の受機は最大10件です。                                  |      |                            |
| N 会社名                                              | 担当者名 | 修正                         |
| トータスウインズ                                           | 山田太郎 | 修正                         |
| 2 4200                                             | 山田次郎 | 修正                         |
| 3 トータスウインズ                                         | 山田三郎 | 修正                         |
| 4 E-929-01X                                        | 山田四郎 | 修正                         |
|                                                    |      |                            |
|                                                    |      |                            |
| Copyright@ 2010 Tortoise Wino all Rahlis Reserved. | _0+- | -Ÿ01-7 <b>7</b> ^ <b>4</b> |

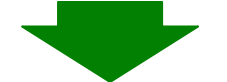

② ①の画面が自動的に閉じられ、お取扱欄に選択した 情報が表示されます。

|                      |                                        |                             |             |               |                    |    |        | -929           | いごえ 粗 ロダイン中 | Horas   |
|----------------------|----------------------------------------|-----------------------------|-------------|---------------|--------------------|----|--------|----------------|-------------|---------|
| ノミュレーション             | /入力                                    |                             |             |               |                    |    |        |                |             | (wig:Pi |
| (\$294-(62))         | (228)928                               | #655                        | (2785)      | (EDR<br>RVPE) | IZZANI<br>KLIANISZ | 私方 | (22815 | \$257)<br>1948 | (84)        | [248    |
| 并往来淘土原行的原生命          | 計具医療保護                                 | 新医療(和保口)(活動)))(日常主任)<br>(1) | N BWK.000Fi | st.B          | NR.                | 用払 | 1,890  | 22 <b>.R</b>   | #30ŦL01     | 1746    |
| 彩約新奇                 | 8                                      |                             |             |               |                    |    |        |                |             |         |
| 油湖美生品 医血液            |                                        |                             |             |               |                    |    |        |                |             |         |
|                      | 30 × 成<br>※半角数字                        |                             |             |               |                    |    |        |                |             |         |
| 国际会社名表示 🚾            | ■ ◎#∃≠5 0                              | (表示しない)                     |             |               |                    |    |        |                |             |         |
| act <b>e</b>         |                                        |                             |             |               |                    |    |        |                |             |         |
| 14210FL04            |                                        | 朝田道把                        |             |               | 9                  |    |        |                |             |         |
|                      | F-9204                                 | 9X                          |             |               |                    |    |        |                |             |         |
| 8,819)<br>#2107E3/11 | 東京都千代田<br>TEL:090-<br>FAI:03-1<br>山田大都 | 1234-5678<br>234-5678       |             |               |                    |    |        |                |             |         |

### 8. 登録内容を変更するには

### ①画面上部に表示されている [登録内容の変更] をクリック

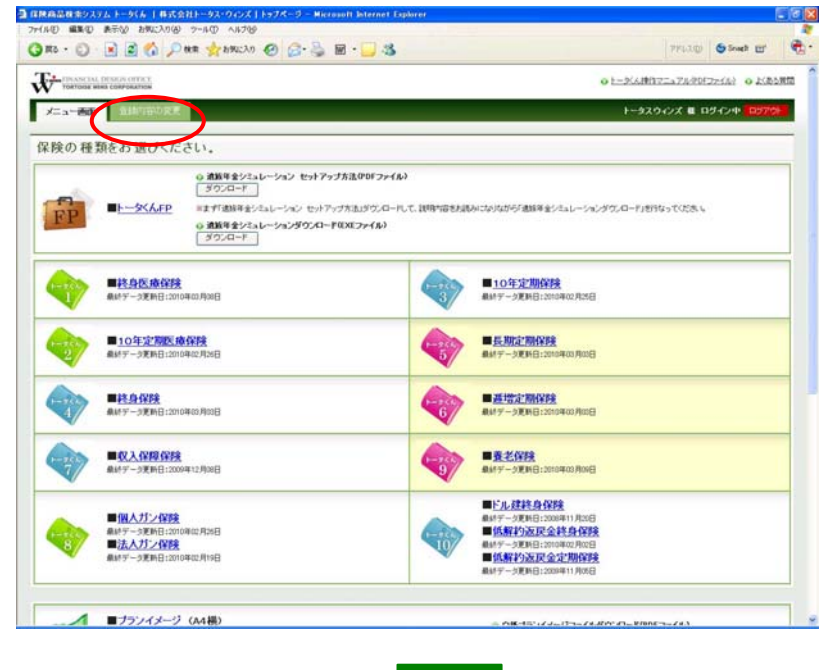

### ②登録内容が表示されますので 変更したい内容を修正し[修正] ボタンをクリック すると修正が完了しメニュー画面が表示されます。

| TORTOISE HERE CORPORATION |                       |                                   |                                            | 0 E-264#1172-171/20E | Initi o Lib |
|---------------------------|-----------------------|-----------------------------------|--------------------------------------------|----------------------|-------------|
| 全緒内容の                     | ¢₹                    |                                   |                                            | F-92972X ■ Π         | 9424 097    |
| 様登録内容の変                   | 更                     |                                   |                                            |                      |             |
| 054C/00 0400              | abcdef                | CHIRELES, KONDERFE                | なロジインのを半角実験中のみでが~16文字で設定していたち、い            |                      |             |
| 100-11                    | abcdef<br>Wr1スワー門は進入に | (今後約例) になら約約書<br>教えないように大事に保留してくら | 1012ワードを半角高級手のみで6~18文字で設定していたたし)<br>たら     |                      |             |
| メールアドレス                   | infa@t-wins.com       |                                   | (最大128Byte / 半角英話手のみ (Ht infull-winaccon)) |                      |             |
| 5.6                       | 約:トータス                | \$1040X                           | (信義大次的な/生角のみ)                              |                      |             |
| 銀生日 三山市                   | 01 - 10 - 10          |                                   |                                            |                      |             |
|                           |                       |                                   | #E Uty                                     |                      |             |
|                           |                       |                                   | #王 <u> </u>                                |                      |             |

## 9. トータくんからログアウトしてみよう

### ①ログアウトする時は、 画面右上にある[ログアウト] ボタンをクリックします。

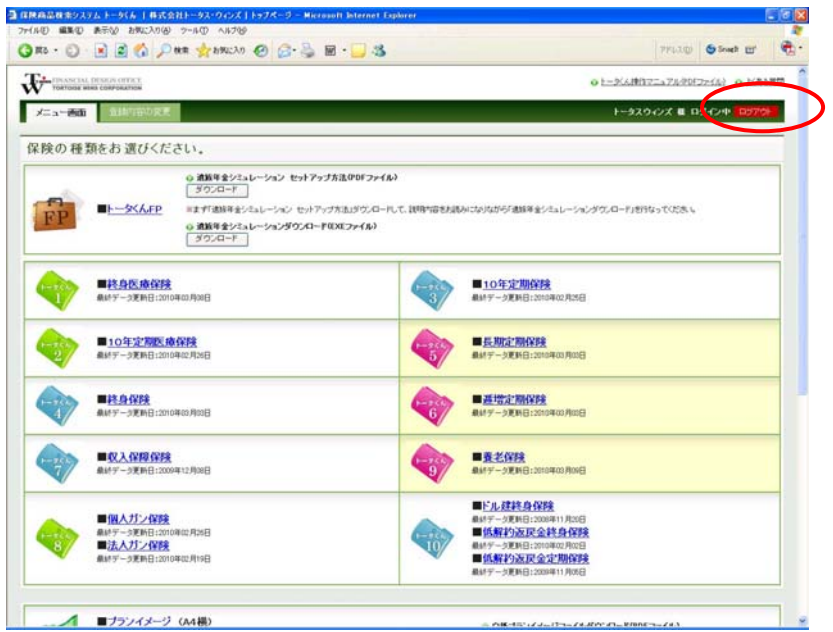

#### 注意!!

ブラウザの×印で画面を閉じたり、 ログアウトボタンでログアウトを 正常に行わなかった場合、 次回ログイン時に"二重ログイン"と 判断される場合がございますので 必ずログアウトを行うようにして下さい。

## 10. パスワードを忘れた方へ

①ログイン画面の"パスワードを忘れた方はこちら"をクリック

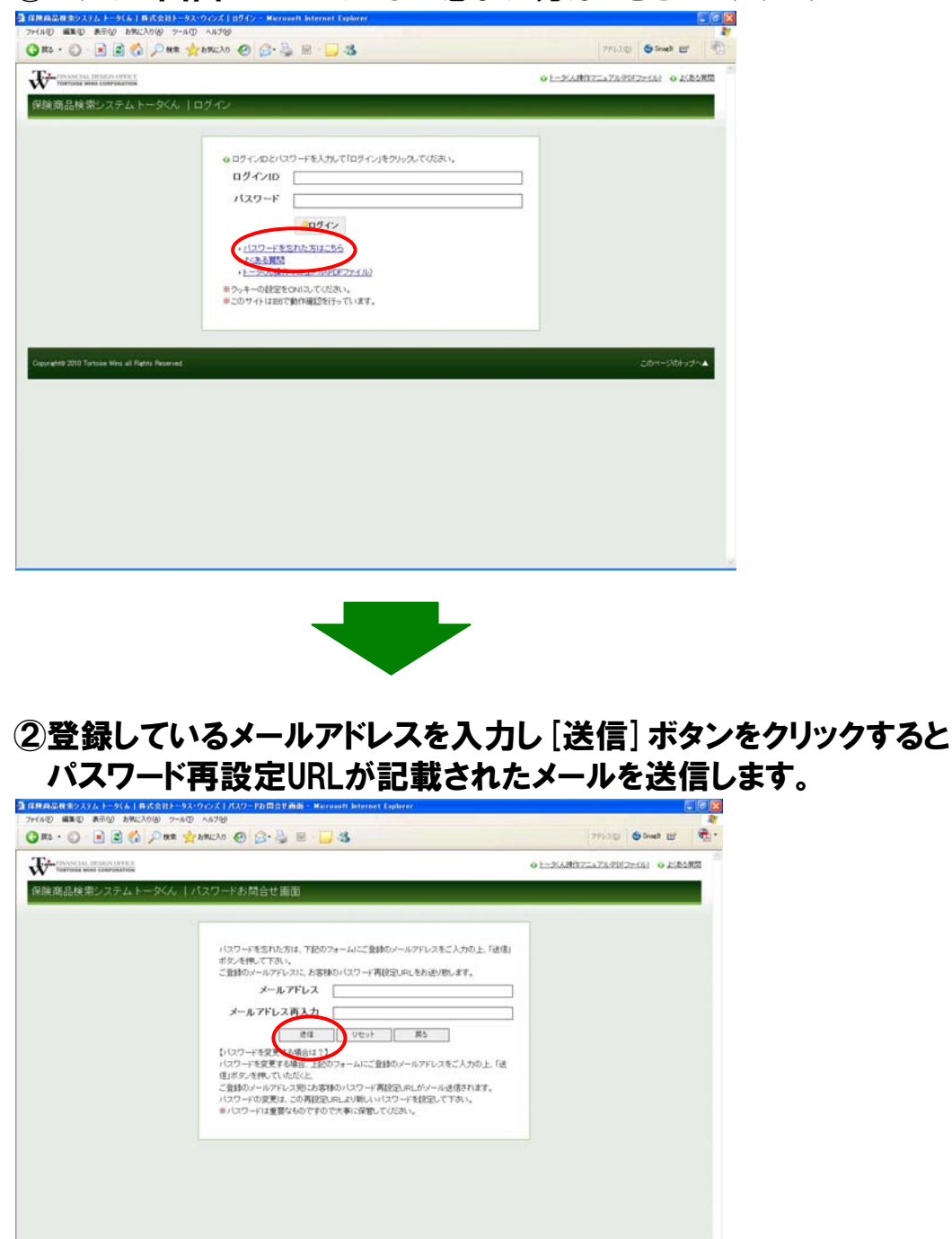

### 8. パスワードを忘れた方へ

③メールに記載されたURLをクリックすると パスワード再設定画面が表示されますので、 新しいパスワードを設定し[登録] ボタンをクリック

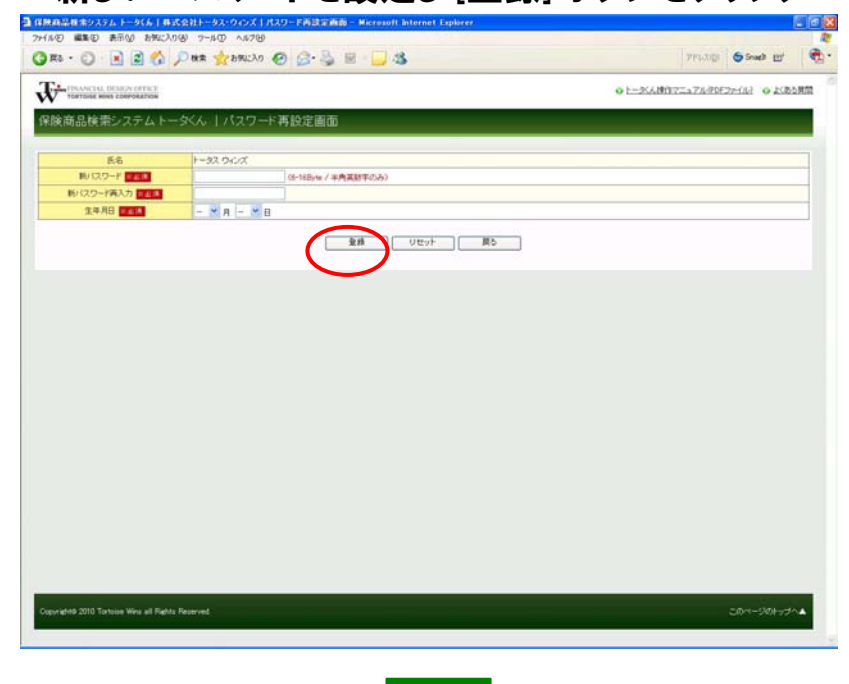

④再設定が完了すると、ログイン後のメニュー画面が 表示されます。

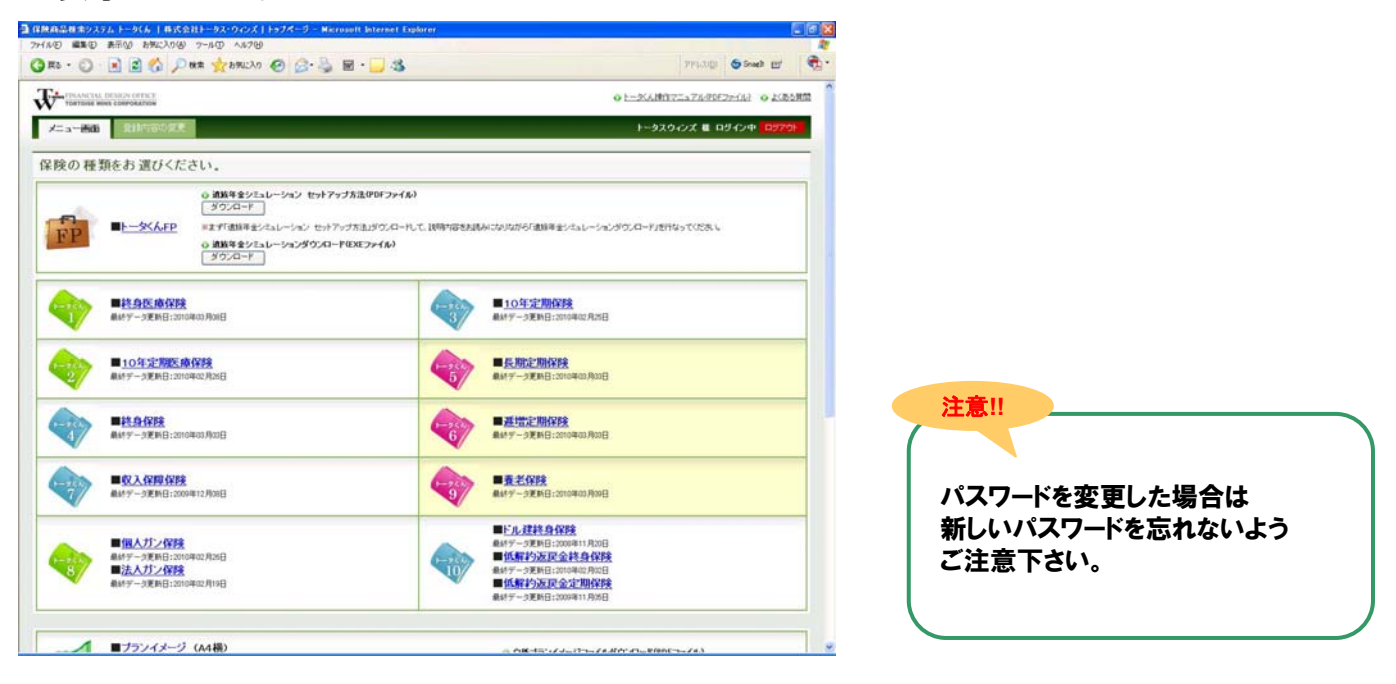